aws

ユーザーガイド

# AWS Wickr

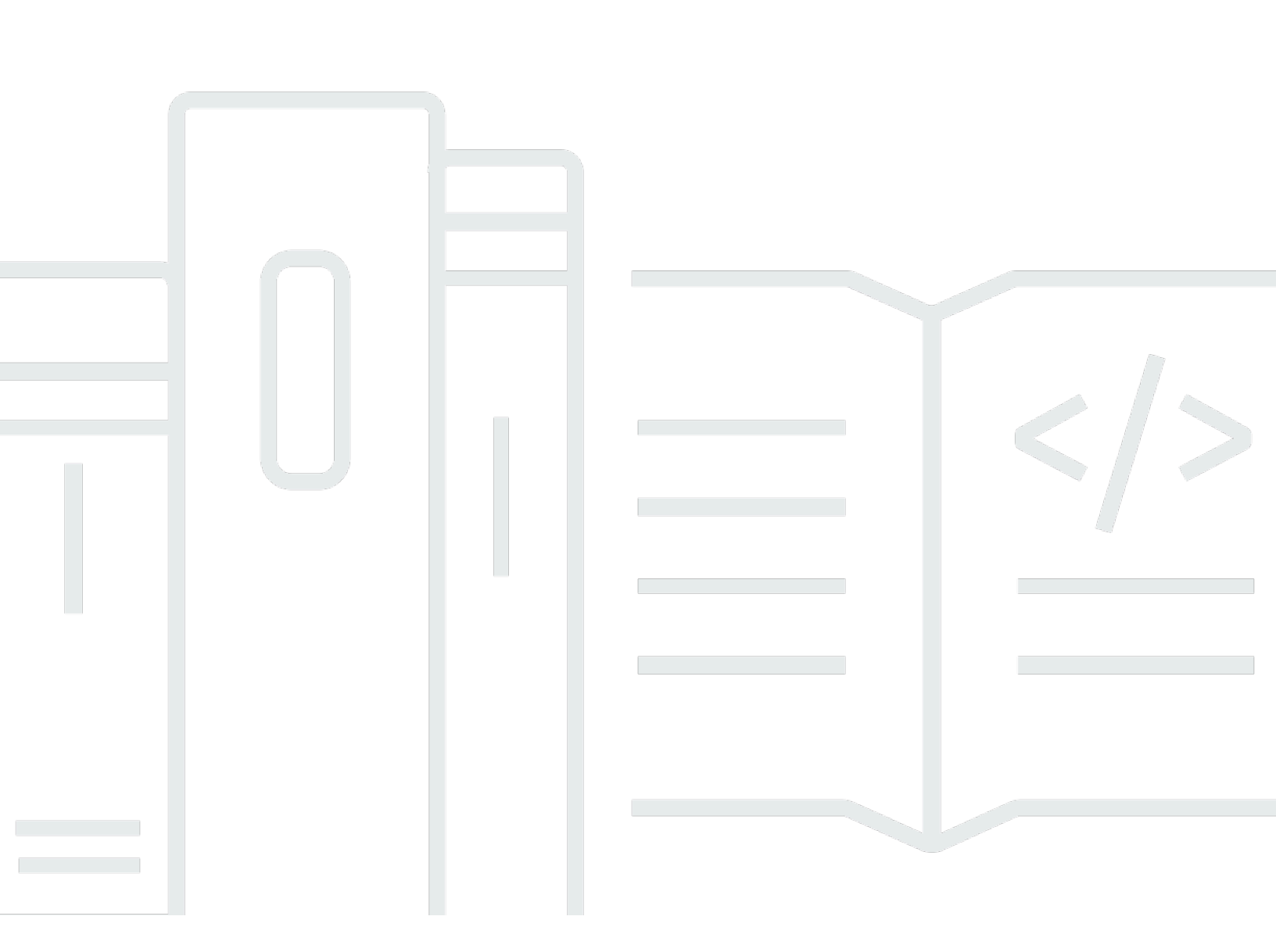

Copyright © 2025 Amazon Web Services, Inc. and/or its affiliates. All rights reserved.

#### AWS Wickr: ユーザーガイド

Copyright © 2025 Amazon Web Services, Inc. and/or its affiliates. All rights reserved.

Amazon の商標およびトレードドレスはAmazon 以外の製品およびサービスに使用することはできま せん。また、お客様に誤解を与える可能性がある形式で、または Amazon の信用を損なう形式で使 用することもできません。Amazon が所有していないその他のすべての商標は Amazon との提携、 関連、支援関係の有無にかかわらず、それら該当する所有者の資産です。

# Table of Contents

| AWS Wickr とは?                         | 1  |
|---------------------------------------|----|
| Wickr の使用を開始                          | 1  |
| Wickr 管理ドキュメント                        | 1  |
| 入門                                    | 2  |
| 前提条件                                  | 2  |
| ステップ 1: Wickr クライアントをダウンロードしてインストールする | 2  |
| ステップ 2: Wickr クライアントにサインインする          | 3  |
| ステップ 3: (オプション) 追加のデバイスを設定する          | 8  |
| 次のステップ                                | 8  |
| システム要件                                | 9  |
| メッセージ                                 | 10 |
| ダイレクトメッセージ                            | 10 |
| 連絡先の詳細                                | 12 |
| 絵文字                                   | 13 |
| 検索メッセージ                               | 15 |
| 通話の開始                                 | 15 |
| 有効期限とバーンタイマー                          | 16 |
| メッセージセキュリティ                           | 17 |
| ブロックユーザー                              | 19 |
| メッセージの削除                              | 20 |
| 許可リスト                                 | 22 |
| ルームとグループ                              | 23 |
| ルームまたはグループメッセージの作成                    | 23 |
| ルームまたはグループメッセージを書く                    | 24 |
| モデレーターの管理                             | 24 |
| ルームまたはグループの詳細を表示する                    | 25 |
| ルームまたはグループの保存済みアイテムを表示する              | 25 |
| ルームまたはグループを検索する                       | 26 |
| ルーム会議またはグループ会議を開始する                   | 26 |
| ルームを削除します                             | 27 |
| ファイル管理                                | 28 |
| ファイルをアップロードする                         | 28 |
| ファイルの保存                               | 29 |
| ファイルまたはフォルダの名前を変更する                   | 29 |

|                 | 30 |
|-----------------|----|
| フォルタ間を移動する      |    |
| ファイルまたはフォルダの移動  | 32 |
| フォルダを削除する       | 33 |
| 通知をミュートする       | 34 |
| 設定              | 86 |
| アカウント           | 86 |
| 問い合わせ           | 37 |
| 設定              | 37 |
| 友達を紹介する         | 88 |
| サポート            | 88 |
| タイピングインジケーター    | 39 |
| ダークモード          | 39 |
| で最新情報を確認してください  | 10 |
| 現在のバージョンを表示     | 1  |
| ATAK            | 1  |
| インストール          | 12 |
| ペア              | 4  |
| マークダウン          | 18 |
| データ保持           | 52 |
| ゲストユーザー         | 54 |
| ゲストユーザーアカウントの制限 | 54 |
| サインアップアカウント     | 55 |
| アカウントの閉鎖        | 59 |
| レポートユーザー        | 60 |
| デバイス同期          | 61 |
| ドキュメント履歴        | 63 |
| リリースノート         | 65 |
| 2025 年 5 月      | 65 |
| 2025 年 2 月      | 65 |
| 2024 年 2 月      | 65 |
| 2023 年 12 月     | 65 |
| 2023 年 11 月     | 6  |
| 2023 年 9 月      | 66 |
| 2023 年 7 月      | 6  |
| 2023 年 5 月 6    | 6  |

|        | 2023 年 3 月 |
|--------|------------|
|        | 2023 年 2 月 |
|        | 2023 年 1 月 |
| Ixviii |            |

### AWS Wickr とは?

AWS Wickr は、エンドツーエンドの暗号化サービスです。これにより組織や政府機関は、1 対 1 お よびグループでのメッセージング、音声およびビデオ通話、ファイル共有、画面共有、その他を通じ ての通信を安全に行えるようになります。

トピック

- Wickr の使用を開始
- Wickr 管理ドキュメント

#### Wickr の使用を開始

Wickr を使用するには、会社が Wickr にサインアップしている必要があります。会社の Wickr 管理者 があなたのEメールアドレスに招待状を送るか、Wickr アプリのダウンロードをリクエストします。 詳細については、「AWS Wickr の使用開始」を参照してください。

#### Wickr 管理ドキュメント

これはWickrのユーザーガイドです。エンドユーザーとして Wickr にサインアップする方法 と、Wickrメッセージングアプリの使用方法を示しています。Wickr サービスの管理者で、「Wickr 管理ガイド」を参照する必要がある場合は、「<u>AWS Wickr 管理ガイド</u>」を参照してください。

### AWS Wickr の使用開始

招待メールを受け入れるか、会社の Wickr 管理者から Wickr 企業 ID を取得してクライアントをダウ ンロードして、AWS Wickr の使用を開始します。

トピック

- 前提条件
- ステップ 1: Wickr クライアントをダウンロードしてインストールする
- ・ <u>ステップ 2: Wickr クライアントにサ</u>インインする
- ステップ 3: (オプション) 追加のデバイスを設定する
- 次のステップ

#### 前提条件

会社の Wickr 管理者から Wickr の招待メールまたはリクエストを受け取ったら、Wickr クライアント をダウンロードします。届いていない場合は、貴社の IT 部門にお問い合わせください。

Note

ゲストユーザーとして Wickr にサインアップすることもできます。Wickr ゲストユーザー機 能を使用すると、個々のゲストユーザーが Wickr クライアントにサインインし、Wickr ネッ トワークユーザーと共同作業を行うことができます。詳細については、「<u>AWS Wickr ゲスト</u> ユーザー」を参照してください。

# ステップ 1: Wickr クライアントをダウンロードしてインストール する

受信した招待メールからクライアントをダウンロードして、インストールします。Wickr クライアン トは、<u>AWS Wickr ダウンロードページ</u> からダウンロードすることもできます。Wickr クライアント は iOS、Android、macOS、Windows、および Linux で使用できます。 Note

組織の管理者が WickrGov AWS GovCloud クライアントをダウンロードしてインストール します。それ以外の場合は AWS リージョン、標準の Wickr クライアントをダウンロード してインストールします。ダウンロードするクライアントのバージョンがわからない場合 は、Wickr 管理者に確認してください。

### ステップ 2: Wickr クライアントにサインインする

Wickr クライアントにサインインするには、以下のいずれかの手順を完了してください。シングルサ インオン (SSO) を使用してサインインすることも、貴社で SSO を使用していない場合は SSO を使 用せずにサインインすることもできます。貴社が SSO を使用しているかどうかわからない場合は、 貴社の Wickr 管理者または IT サポートにお問い合わせください。

Sign in with SSO

1. Wickr クライアントを開きます。

#### ▲ Important

モバイルデバイスとデスクトップで Wickr クライアントを使用するには、まずモバ イルデバイスでサインインする必要があります。後で、デスクトップを2台目のデ バイスとして設定すると、認証コードをスキャンできるため、最初のサインインと設 定のプロセスを 効率化できます。

2. [SSO を続行] を選択します。

| Sign in to Wickr                                                     |  |
|----------------------------------------------------------------------|--|
|                                                                      |  |
| Continue with SSO                                                    |  |
| J                                                                    |  |
| Or, use work email address                                           |  |
| Work email                                                           |  |
| e.g. name@work-email.com                                             |  |
|                                                                      |  |
| Sign in                                                              |  |
| By continuing, you agree to Wickr's terms of use and privacy policy. |  |

3. メールアドレスを入力し、[続行]を選択します。

| Sign in with SSO                       |   |
|----------------------------------------|---|
| Work email<br>e.g. name@work-email.com | ] |
| Continue                               |   |

4. 貴社の ID を入力し、[続行] を選択します。

貴社の ID が分からない場合は、貴社の Wickr 管理者または IT サポートに連絡してください。

| Sign in with SSO    |   |
|---------------------|---|
| Company ID          |   |
| e.g. company-domain | J |
| Continue            |   |

5. 貴社の SSO サービスプロバイダーのサインイン画面で、サインイン認証情報を入力し、[サ インイン] を選択します。次の例では、Okta がサービスプロバイダーとして示されていま す。

| okta<br>Sign In |  |
|-----------------|--|
| Username        |  |
| Password        |  |
| Remember me     |  |
| Sign In         |  |

サインイン後、Wickr から確認メールが送信されます。この手順の次のステップに進むこと が可能になります。ただし、確認メールが受信トレイに届くまでに最大 30 分かかる場合が あることに注意してください。30 分以上経過するまで [メールを再送信] を選択しないでくだ さい。確認メールを待つ間は、Wickr クライアントを開いたままにしておいてください。ク ライアントを閉じた場合は、再認証して別の確認メールを待つ必要があります。

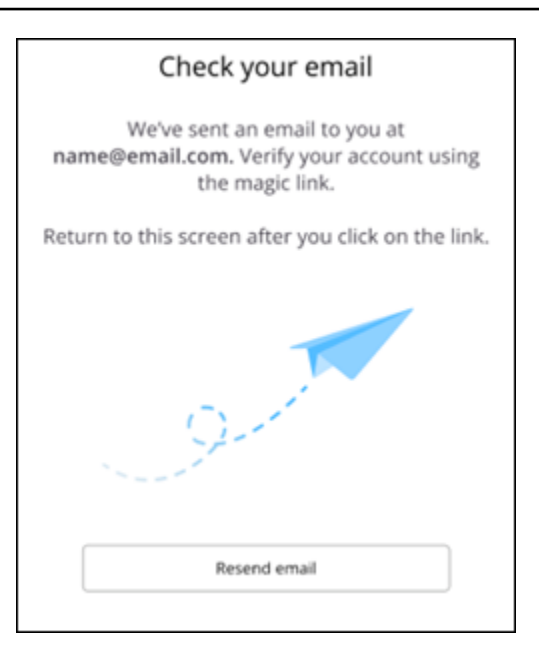

 Wickr の確認メールで [アカウントの登録] を選択し、バックグラウンドで実行されているは ずの Wickr クライアントに戻ります。

| Step 2: Click this link                                                                                                    |
|----------------------------------------------------------------------------------------------------|
| REGISTER MY ACCOUNT                                                                                                    |
| After you register, give yourself a pat on the back and a gold star. You are now ready for enterprise-grade secure messaging, calls, and collaboration with your team. |
| Not expecting this email?                                                                                                    |
| No worries! Just ignore or delete this email and no further action will be taken.                                                                                      |
|                                                                                                    |
| If the registration link does not work, please copy and paste the following URL into a browser to complete registration:<br>https://register.wickr.com/prod?username:  |
| This email contains your personal invitation code for your secure AWS Wickr account – Please don't forward.<br>Questions? Contact Us                                   |
| By using AWS Wickr, you agree to the AWS Customer Agreement, and AWS Privacy Notice. © 2022 Amazon Web Services, Inc. or its affiliates. All rights reserved           |

 Wickr クライアントが更新され、Master Recovery Key (MRK) が表示されます。MRK を使用 して、現在使用しているデバイスとは別のデバイスで Wickr にサインインできます。MRK を安全な場所に保存し、[続行] を選択します。

# Note 次の例では、マスターリカバリーキーがぼやけています。

| Master recovery key                                                                                                    |  |
|----------------------------------------------------------------------------------------------------|--|
| Master recovery key is the only way to recover<br>your account if you forgot your login credentials<br>or if you cannot access your devices. |  |
|                                                                                                    |  |
| Download                                                                                                    |  |
| I have saved this recovery key in a secure<br>place. Without it, I will be unable to<br>restore my account.                                  |  |
| Next                                                                                                    |  |
|                                                                                                    |  |

これで、Wickr クライアントにサインインしたはずです。

Sign in without SSO

貴社の Wickr 管理者から Wickr の招待メールが届いているはずです。Wickr のメールにある「ア カウントを登録する」オプションを選択します。招待メールが届かない場合や、これらの手順で 問題が発生した場合は、会社の IT 部門にお問い合わせください。

Wickr クライアントにサインインする

- 1. Wickr クライアントを開きます。
- 2. メールアドレスを入力し、[続行]を選択します。

Wickr から確認メールが送信されます。この手順の次のステップに進むことが可能になりま す。ただし、確認メールが受信トレイに届くまでに最大 30 分かかる場合があることに注意 してください。30 分以上経過するまで [メールを再送信] を選択しないでください。確認メー ルを待つ間は、Wickr クライアントを開いたままにしておいてください。クライアントを閉 じた場合は、再認証して別の確認メールを待つ必要があります。  Wickr の確認メールで [アカウントの登録] を選択し、バックグラウンドで実行されているは ずの Wickr クライアントに戻ります。

または、受信した Wickr 招待メールのフッターから確認コードをコピーして、Wickr クライ アントの [招待コードを入力] 画面に貼り付けることもできます。

Wickr クライアントが更新され、パスワード作成ページが表示されます。選択したパスワードを入力し、確認のためもう一度入力して [続行] を選択します。

これで、Wickr クライアントにサインインしたはずです。

### ステップ 3: (オプション) 追加のデバイスを設定する

Wickr クライアントは、最初のデバイス上で設定した後で、他のデバイスにダウンロードしてインス トールできます。クライアントを別のデバイスにインストールすると、クライアントにコードが表示 されます。SSO を使用してサインインし、クライアントを最初にインストールしたのがモバイルデ バイスだった場合は、そのデバイスでコードをスキャンして自動的にサインインできます。初回イ ンストールをデスクトップコンピューターで行った場合は、このトピックの <u>ステップ 2: Wickr クラ</u> <u>イアントにサインインする</u> セクションで説明されている手順に従ってサインインする必要がありま す。

#### 次のステップ

開始手順は完了しました。Wickr クライアントの使用を開始するには、このガイドの次のセクション を参照してください。

- AWS Wickr メッセージ
- AWS Wickr ルームとグループメッセージ
- ・ <u>AWS Wickr の設定</u>

# AWS Wickr のシステム要件

Wickr クライアントには、以下のシステム要件があります。

- Android バージョン 8.0 以降
- iOS バージョン 13.0 以降
- ・ macOS バージョン 12 (Monterey) 以降
- Windows 10 以降
- ・ Snap をサポートする Linux バージョン Ubuntu または Amazon Linux 2 (AL2)

### AWS Wickr メッセージ

他の Wickr ユーザーと直接的なメッセージを書いたり受信したりできます。直接的なメッセージ は、Wickr ユーザー間の 1 対 1 の会話です。直接的なメッセージを送信すると、連絡先の詳細を表示 したり、メッセージを検索したり、通話を開始したりすることができます。このセクションには、直 接的なメッセージで利用できるすべての機能の概要が記載されています。

トピック

- Wickr クライアントでダイレクトメッセージを書き込む
- Wickr クライアントでメッセージ連絡先の詳細を表示する
- Wickr クライアントの絵文字
- Wickr クライアントでメッセージを検索する
- Wickr クライアントで通話を開始する
- Wickr クライアントでメッセージの有効期限とバーンタイマーを設定する
- Wickr クライアントでのメッセージセキュリティの表示と検証
- Wickr クライアントでユーザーをブロックする
- Wickr クライアントでメッセージとデータを削除する
- 許可リスト

### Wickr クライアントでダイレクトメッセージを書き込む

直接的なメッセージは、Wickr ユーザー間の1対1の会話です。Wickr クライアントの別の Wickr ユーザーにダイレクトメッセージを送信できます。

別の Wickr ユーザーに直接的なメッセージを送信するには、次のステップを実行します。

- Wickr クライアントにサインインします。詳しくは、「<u>Wickrクライアントへのサインイン</u>をご 覧ください。
- 2. ナビゲーションペインで、新規メッセージ アイコン

(Z

を選択し、[新規直接的なメッセージ] を選択します。

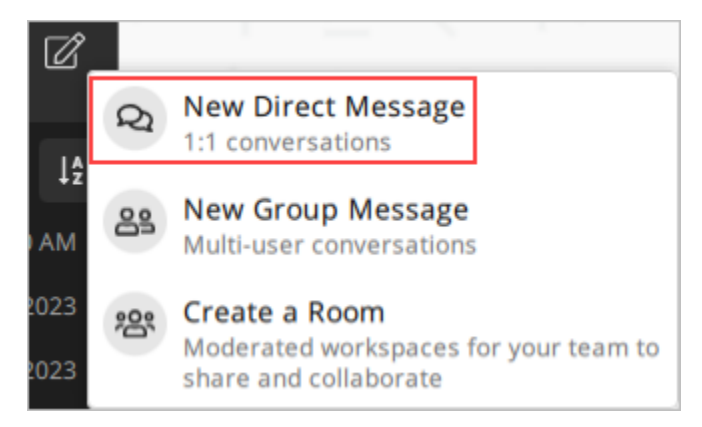

3. [直接的なメッセージ]ダイアログボックスで、メッセージを送信するユーザーの連絡先とディレ クトリを検索します。

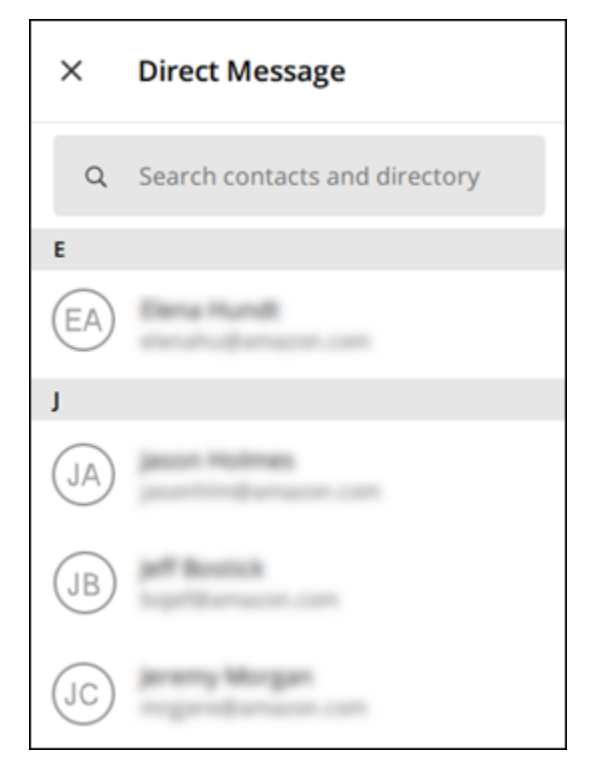

- 4. メッセージを送信する連絡先が見つかったら、名前を選択して新しいメッセージウィンドウを開 きます。
- 5. テキストボックスにメッセージを入力し、[決定] キーを押して送信します。

プラスアイコン (十 を選択して、ファイルを送信したり、位置情報を共有したり、クイックレスポンスを表示したり することもできます。

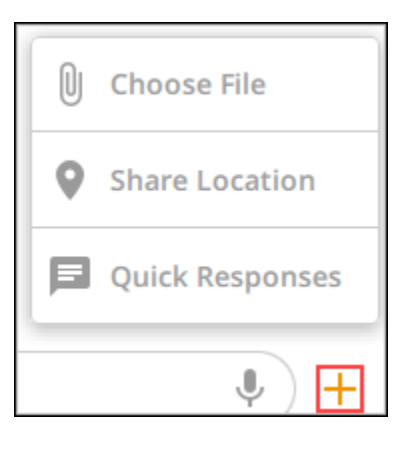

### Wickr クライアントでメッセージ連絡先の詳細を表示する

Wickr クライアントでは、メッセージ連絡先の詳細とメッセージ設定を表示できます。

連絡先の詳細とメッセージ設定を表示するには、次のステップを実行します。

- Wickr クライアントにサインインします。詳細については、「<u>Wickrクライアントにサインイン</u> する」を参照してください。
- 2. ナビゲーションペインで、詳細を表示するユーザーの名前を探して選択します。
- 3. メッセージウィンドウの情報アイコン

(8

を選択すると、連絡先の詳細が表示されます。

[連絡先の詳細] ペインには、ユーザーのフルネーム、メールアドレス、会社名が表示されます。 また、有効期限タイマー、Burn-on-Read (BOR) タイマー、セキュリティ検証、ユーザーブロッ ク、メッセージとデータの削除オプションなどのメッセージ設定も表示されます。

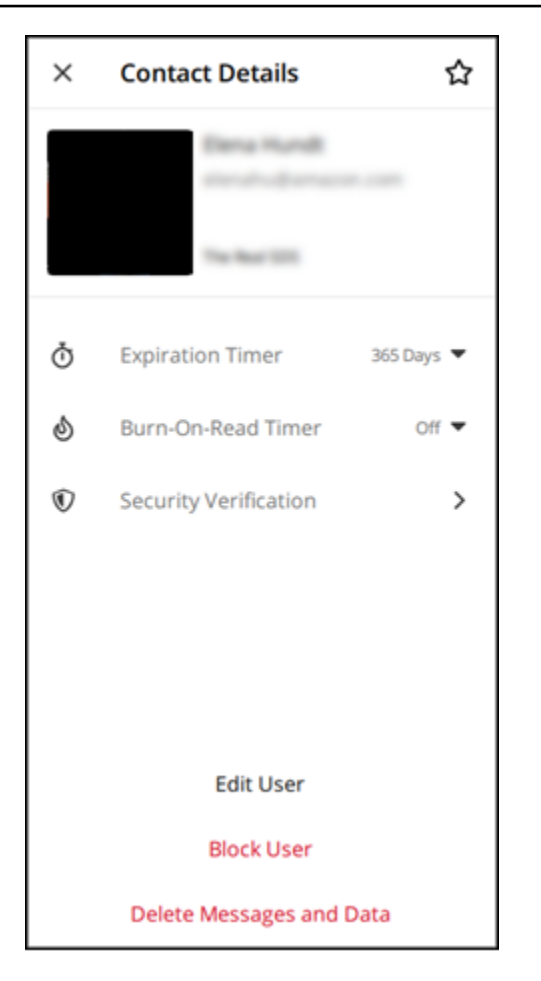

### Wickr クライアントの絵文字

絵文字を使用して、特定の感情を持つ個々のメッセージに反応でき ます。たとえば、誰かが計画を調整しようとしている場合、はい

( 🛑

または いいえ

( "

のリアクションで返信して、自分の好みを示すことができます。絵文字を使うと、返信や全員への返 信が削除され、メッセージが整理されます。

デバイスのメッセージ内で絵文字の使用には、次のステップを実行します。

#### Desktop

1. Wickr クライアントにサインインします。詳細については、「<u>Wickrクライアントにサインイ</u> ンする」を参照してください。

)

)

)

- 2. ルーム、グループ、または直接的なメッセージに移動する。
- 特定のメッセージの 絵文字リアクションを追加 アイコン (<○\* を選択すると、絵文字オプションが表示されます。
- クイック絵文字を選択するか、プラスアイコン (+)を選択して絵文字ドロワーを開き、絵文 字オプションの一覧を表示できます。
- 5. 絵文字を選択してリアクションとして追加します。

リアクションは、メッセージの下部に追加されます。

他の絵文字リアクションにカーソルを合わせると、そのリアクションを追加したユーザーを 確認することもできます。既存の絵文字リアクションを選択すると、リアクション数を段階 的に増減できます。

#### iOS

- Wickr クライアントにサインインします。詳細については、「<u>Wickrクライアントにサインイ</u> ンする」を参照してください。
- 2. ルーム、グループ、または直接的なメッセージに移動する。
- 3. 特定のメッセージの 絵文字リアクションを追加 アイコン (©\*

を選択すると、絵文字オプションが表示されます。

- クイック絵文字を選択するか、プラスアイコン (+)を選択して絵文字ドロワーを開き、絵文 字オプションの一覧を表示できます。
- 5. 絵文字を選択してリアクションとして追加します。

リアクションは、メッセージの下部に追加されます。

他の絵文字リアクションを長押しすると、そのリアクションを追加したユーザーを確認する こともできます。既存の絵文字リアクションをクイック押しすると、リアクション数を段階 的に増減できます。

Android

 Wickr クライアントにサインインします。詳細については、「<u>Wickrクライアントにサインイ</u> ンする」を参照してください。

)

- 2. ルーム、グループ、または直接的なメッセージに移動する。
- 特定のメッセージの 絵文字リアクションを追加 アイコン (○\* を選択すると、絵文字オプションが表示されます。
- クイック絵文字を選択するか、プラスアイコン (+)を選択して絵文字ドロワーを開き、絵文 字オプションの一覧を表示できます。
- 5. 絵文字を選択してリアクションとして追加します。

リアクションは、メッセージの下部に追加されます。

他の絵文字リアクションを長押しすると、そのリアクションを追加したユーザーを確認する こともできます。既存の絵文字リアクションをクイック押しすると、リアクション数を段階 的に増減できます。

#### Wickr クライアントでメッセージを検索する

Wickr クライアントでメッセージとファイルを検索できます。

Wickr クライアントでメッセージとファイルを検索するには、次のステップを実行します。

- Wickr クライアントにサインインします。詳細については、「<u>Wickrクライアントにサインイン</u> する」を参照してください。
- 2. ナビゲーションペインで、メッセージ履歴を検索したいユーザーの名前を探して選択します。
- メッセージウィンドウの検索アイコン
   <sub>(</sub>
   <sub>(</sub>
   を選択し、メッセージ検索ペインを開きます。
- 検索テキストボックスにキーワードを入力して検索を実行します。メッセージまたはファイルを 検索できます。

#### Wickr クライアントで通話を開始する

Wickr クライアントの別の Wickr ユーザーとの呼び出しを開始できます。

別の Wickr ユーザーと通話を開始するには、次のステップを実行します。

)

- Wickr クライアントにサインインします。詳細については、「<u>Wickrクライアントにサインイン</u> する」を参照してください。
- 2. ナビゲーションペインで、通話を開始したいユーザーの名前を探して選択します。
- 3. メッセージウィンドウの通話アイコン

 $\sim$ 

を選択して、ユーザーとの通話を開始します。

表示される 通話開始 ウィンドウには、現在のカメラ、マイク、スピーカー、およびカメラのプ レビューが表示されます。

4. タスクを開始するには、開始を選択します。

Wickr クライアントでメッセージの有効期限とバーンタイマーを設 定する

他の Wickr ユーザーとの直接メッセージの有効期限とバーンタイマーを設定できます。

ダイレクトメッセージの有効期限とバーンタイマーを設定するには、次の手順を実行します。

- 1. Wickr クライアントにサインインします。詳細については、「<u>Wickrクライアントにサインイン</u> する」を参照してください。
- ナビゲーションペインで、メッセージの有効期限とBurn-on-Read (BOR) タイマーを設定したい ユーザーの名前を探して選択します。
- 3. メッセージウィンドウの情報アイコン

を選択すると、連絡先の詳細が表示されます。

- 4. 表示される 連絡先の詳細 ペインで、次のオプションのいずれかを選択します。
  - 有効期限タイマー:ドロップダウンを選択して、ユーザーとのメッセージの有効期限タイマー を選択します。
  - Burn-on-Read (BOR) タイマー: ドロップダウンを選択して、ユーザーとのメッセージのBurnon-Read (BOR) タイマーを選択します。

**(0** 

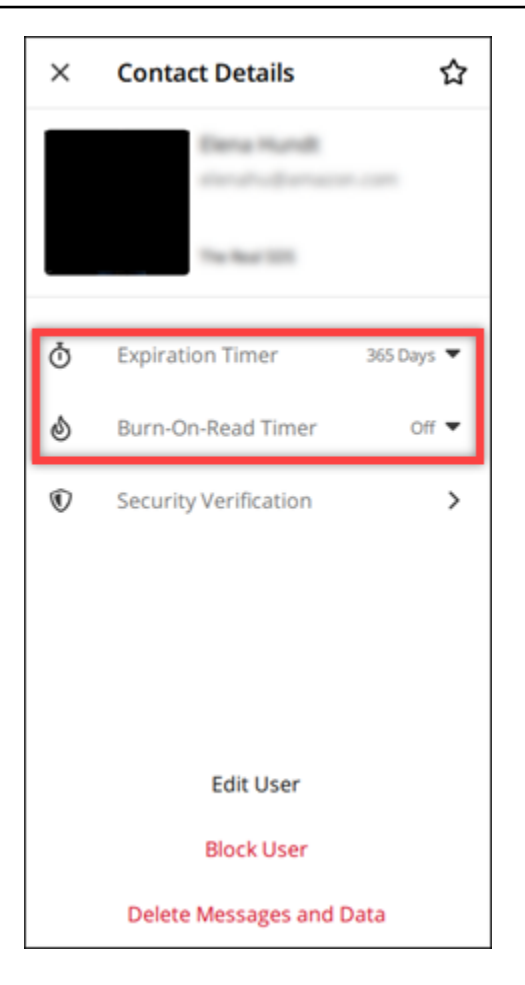

### Wickr クライアントでのメッセージセキュリティの表示と検証

end-to-endのメッセージ暗号化のセキュリティは、別の Wickr ユーザーで確認できます。

メッセージのセキュリティを表示して検証するには、次のステップを実行します。

- 1. Wickr クライアントにサインインします。詳細については、「<u>Wickrクライアントにサインイン</u> する」を参照してください。
- ナビゲーションペインで、メッセージセキュリティを検証したいユーザーの名前を探して選択します。
- 3. メッセージウィンドウの情報アイコン

を選択すると、連絡先の詳細が表示されます。

4. 表示される [連絡先の詳細] ペインで、[セキュリティ検証] を選択します。

(0

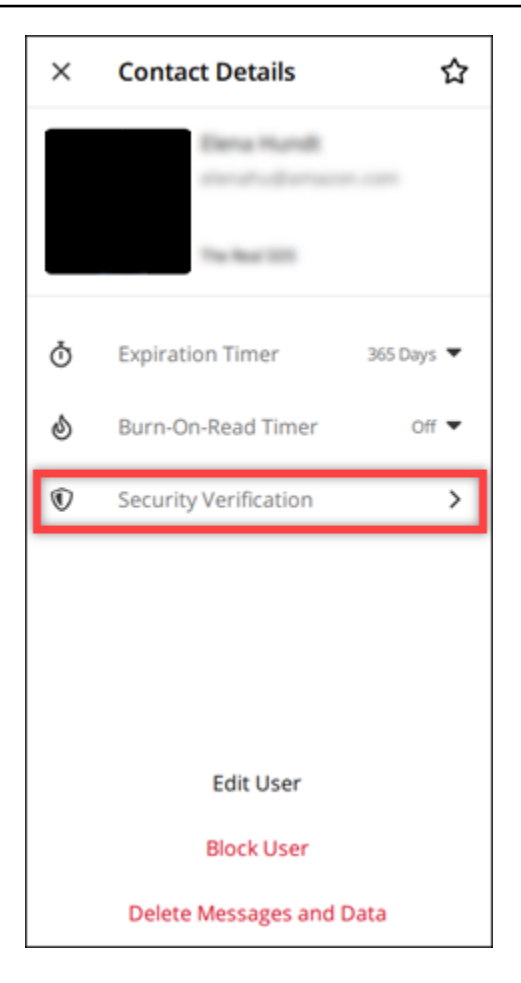

表示される [連絡先の検証] ペインで、QR コードと認証コード文字列が表示されます。これらの いずれかを連絡先と共有して、一致しているかどうかを確認できます。

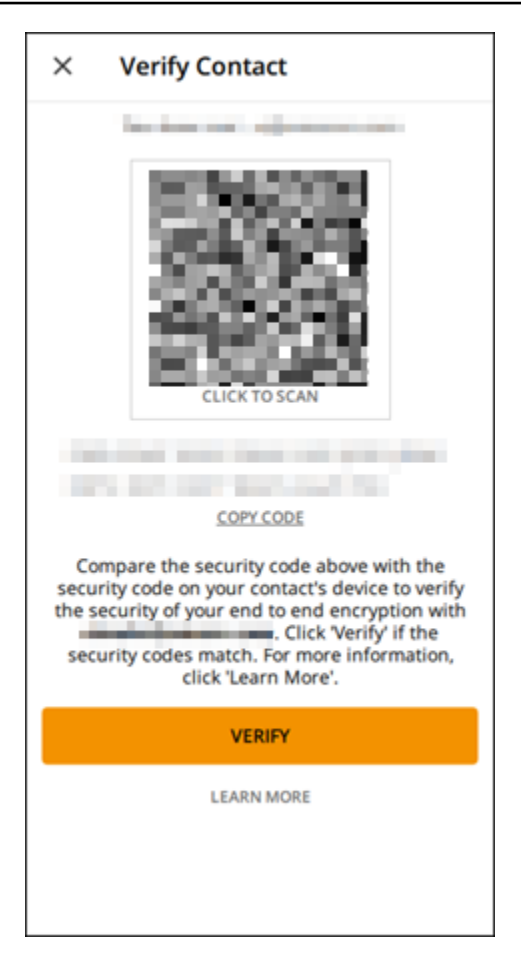

5. 他の Wickr ユーザーが QR コードまたは認証コードが一致することを確認したら、[検証] を選択 してメッセージのエンドツーエンドの暗号化セキュリティを確認します。

#### Wickr クライアントでユーザーをブロックする

Wickr クライアントでユーザーをブロックできます。ブロックされたユーザーは、メッセージも通話 もできません。

Wickr ユーザーをブロックするには、次のステップを実行します。

- Wickr クライアントにサインインします。詳細については、「<u>Wickrクライアントにサインイン</u> する」を参照してください。
- 2. ナビゲーションペインで、ブロックするユーザーの名前を探して選択します。
- 3. メッセージウィンドウの情報アイコン

を選択すると、連絡先の詳細が表示されます。

(8

#### 4. 表示される [連絡先の詳細] ペインで、[ユーザーをブロック] を選択してユーザーをブロックしま す。

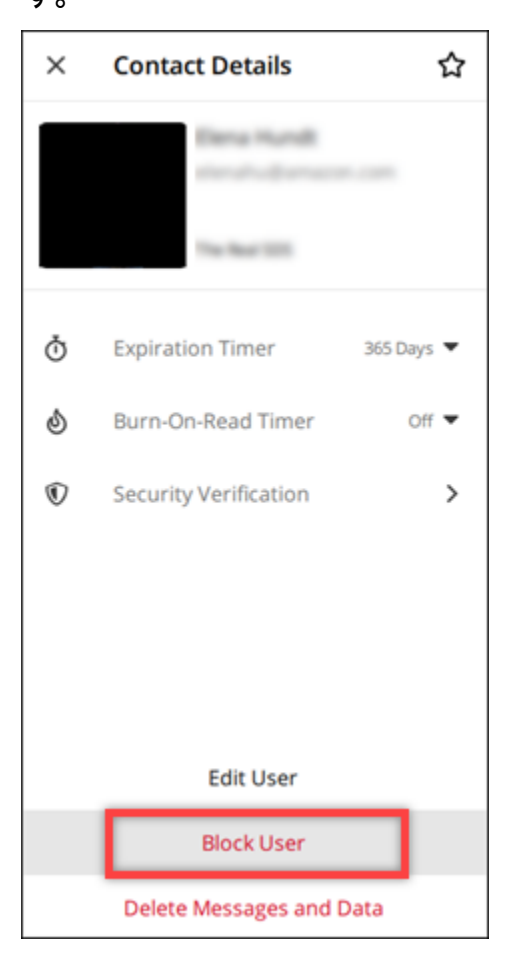

5. ポップアップウィンドウで [確認]を選択します。

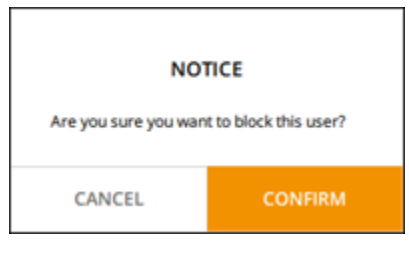

#### Wickr クライアントでメッセージとデータを削除する

別の Wickr ユーザーと交換したメッセージとデータを削除できます。

メッセージとデータを削除するには、次の手順を実行します。

 Wickr クライアントにサインインします。詳細については、「<u>Wickrクライアントにサインイン</u> する」を参照してください。 (0

)

- 2. ナビゲーションペインで、メッセージとデータを削除したいユーザーの名前を探して選択しま す。
- 3. メッセージウィンドウの情報アイコン

を選択すると、連絡先の詳細が表示されます。

4. 表示される [連絡先の詳細] ペインで、[メッセージとデータを削除] を選択します。

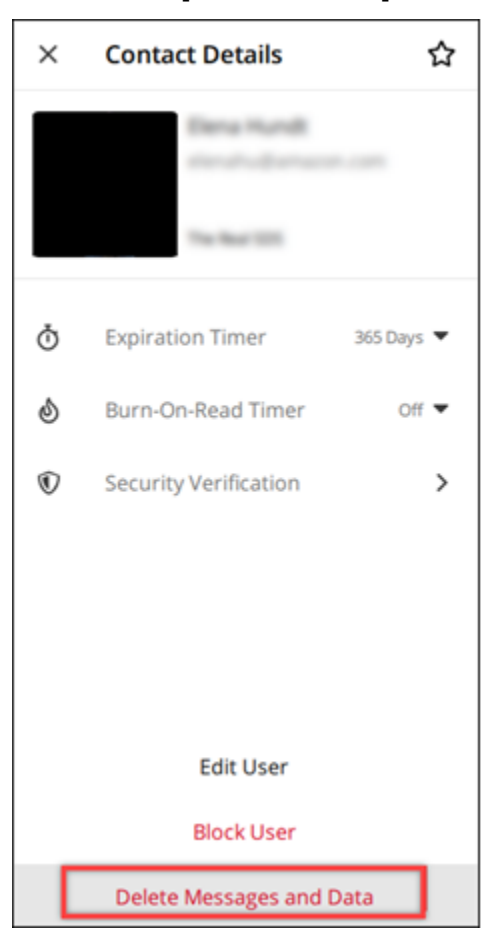

5. ポップアップウィンドウで [確認]を選択します。

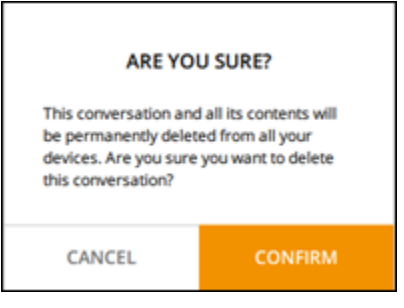

# 許可リスト

次のファイルタイプは、Wickr アプリケーションから直接開くことができます。Wickr が潜在的に有 害なファイルを開くのを防ぐために、他のすべてのファイルタイプをハードドライブに保存する必要 があります。

- pdf
- doc
- docx
- html
- rtf
- txt
- xls
- xlsx
- csv
- bmp
- gif
- jpg
- jpeg
- png
- ヒーク
- xml
- mp3
- mp4
- ・ウェーブ
- aac
- zip
- ppt
- pptx

# AWS Wickr ルームとグループメッセージ

ルームまたはグループメッセージを作成して、複数の Wickr ユーザーと会話できます。ルームに は、メンバーの追加、モデレーターの追加、メンバーの削除、ルームの設定、ルームの削除ができ るモデレーターを設定できます。ルームとグループは、最大 500 人のメンバーを持つことができま す。グループメッセージにはモデレーターはいません。メンバー全員がメンバーを追加したり、自分 でグループから脱退したりできます。ルームとグループメッセージには、有効期限とBurn-on-Read (BOR) タイマーを設定できます。

トピック

- Wickr クライアントでルームまたはグループメッセージを作成する
- Wickr クライアントにルームまたはグループメッセージを書き込む
- Wickr クライアントでルームモデレーターを管理する
- Wickr クライアントでルームまたはグループの詳細を表示する
- Wickr クライアントでルームまたはグループ保存済み項目を表示する
- Wickr クライアントでルームまたはグループを検索する
- Wickr クライアントでルーム会議またはグループ会議を開始する
- Wickr クライアントでルームを削除する
- Wickr クライアントでファイルを管理する
- Wickr クライアントで通知をミュートする

#### Wickr クライアントでルームまたはグループメッセージを作成する

Wickr クライアントでルームまたはグループメッセージを作成して、複数の Wickr ユーザーと会話できます。

ルームまたはグループメッセージを作成するには、以下の手順に従います。

- 1. Wickr クライアントにサインインします。詳細については、「<u>Wickrクライアントにサインイン</u> <u>する</u>」を参照してください。
- 2. ナビゲーションペイン

で、 🖉

を選択し、次に[新しいグループ]、[新しいルームの作成」の順に選択します。

- (ルームのみ)表示される [新しいルーム] ダイアログボックスでルーム名と説明を入力し、 ルームの有効期限と Burn-on-Read (BOR) タイマーを選択します。
- 4. (ルームのみ)[次へ]を選択します。
- 5. 表示される メンバーを追加 ダイアログボックスで、ルームまたはグループのメッセージに追加 する連絡先を検索します。追加したい連絡先の横にチェックマークを付けます
- 6. [作成]を選択します。

#### Wickr クライアントにルームまたはグループメッセージを書き込む

Wickr クライアントでルームまたはグループメッセージを記述できます。ルームまたはグループのメ ンバー全員がメッセージを受信します。

ルームまたはグループメッセージを書くには、以下の手順に従います。

- Wickr クライアントにサインインします。詳細については、「<u>Wickrクライアントにサインイン</u> する」を参照してください。
- ナビゲーションペインで、メッセージを送信するルームまたはグループの名前を探して選択します。
- 3. テキストボックスにメッセージを入力し、[Enter] キーを押して送信します。
  - +

を選択して、ファイルを送信する、または現在地を共有することもできます。

#### Wickr クライアントでルームモデレーターを管理する

Wickr クライアントでルームモデレーターを管理できます。ルームには、メンバーの追加、モデレー ターの追加、メンバーの削除、ルームの設定、ルームの削除ができるモデレーターを設定できます。

ルームモデレーターを追加または削除するには、以下の手順に従います。

Note

グループにモデレーターを割り当てることはできません。グループメンバーは誰でもメン バーを追加でき、メンバーは自分でグループから退出できます。

- Wickr クライアントにサインインします。詳細については、「<u>Wickrクライアントにサインイン</u> する」を参照してください。
- 2. ナビゲーションペインで、モデレーターを追加するルームの名前を探して選択します。
- 3. ルームウィンドウで

#### 0

を選択すると、連絡先の詳細が表示されます。

表示される [ルームの詳細] ペインで、モデレーターにしたいユーザーまたはモデレーターから 削除したいユーザーの

:

を選択し、そのオプションのいずれかを選択します。

#### Wickr クライアントでルームまたはグループの詳細を表示する

Wickr クライアントでルームまたはグループの詳細を表示できます。

ルームまたはグループの詳細と設定を表示するには、次のステップを実行します。

- Wickr クライアントにサインインします。詳細については、「<u>Wickrクライアントにサインイン</u> する」を参照してください。
- 2. ナビゲーションペインで、詳細を表示したいルームまたはグループの名前を探して選択します。
- 3. ルームまたはグループウィンドウで
  - 0

を選択すると、詳細が表示されます。

[ルームの詳細] ペインには、ルームの名前、メッセージの有効期限設定、ルーム履歴、保存した アイテム、通知設定、ルームメンバーが表示されます。

[グループの詳細] ペインには、グループの名前、メッセージの有効期限設定、グループ履歴、保存したアイテム、通知設定、グループメンバーが表示されます。

### Wickr クライアントでルームまたはグループ保存済み項目を表示す る

Wickr クライアントで、ルームまたはグループの保存された項目を表示できます。

ルームまたはグループ用に保存されたアイテムを表示するには、次の手順を実行します。

- Wickr クライアントにサインインします。詳細については、「<u>Wickrクライアントにサインイン</u> する」を参照してください。
- ナビゲーションペインで、保存されたアイテムを表示したいルームまたはグループの名前を探し て選択します。
- 3. ルームまたはグループウィンドウで

#### 0

を選択すると、詳細が表示されます。

 表示される [ルームの詳細] または [グループ詳細] ペインで [保存済みアイテム] を選択すると、 ルームまたはグループに保存されているアイテムが表示されます。

ルームウィンドウまたはグループウィンドウで

\_\_\_ を選択して、保存したアイテムを表示することもできます。

#### Wickr クライアントでルームまたはグループを検索する

Wickr クライアントのルームまたはグループ内のメッセージとファイルを検索できます。

Wickr クライアントでメッセージとファイルを検索するには、次のステップを実行します。

- Wickr クライアントにサインインします。詳細については、「<u>Wickrクライアントにサインイン</u> する」を参照してください。
- ナビゲーションペインで、メッセージとファイルを検索するルームまたはグループの名前を探し て選択します。
- ルームウィンドウまたはグループウィンドウで
   Ω

を選択し、検索ペインを開きます。

 検索テキストボックスにキーワードを入力して、[Enter] キーを押すと検索を実行します。メッ セージまたはファイルを検索できます。

#### Wickr クライアントでルーム会議またはグループ会議を開始する

Wickr クライアントのルームまたはグループで会議を開始できます。

ルームまたはグループのメンバー全員との会議を開始するには、次の手順を実行します。

- Wickr クライアントにサインインします。詳細については、「<u>Wickrクライアントにサインイン</u> する」を参照してください。
- ナビゲーションペインで、メンバーとの会議を開始するルームまたはグループの名前を探して選択します。
- 3. ルームウィンドウまたはグループウィンドウで

۰.

を選択し、会議を開始します。

表示される [会議開始] ウィンドウには、現在のカメラ、マイク、スピーカー、およびカメラの プレビューが表示されます。次のいずれかのモードで会議を開始できます。

- 会議モード 最大 100 人の参加者がオーディオ、ビデオ、画面を共有できます。
- ・プレゼンターモード: 最大 500 人の参加者が閲覧のみ可能で、オーディオ、ビデオ、画面を共有できるのはホストだけです。
- 4. タスクを開始するには、[開始]を選択します。

#### Wickr クライアントでルームを削除する

Wickr クライアントでルームまたはグループを削除できます。

グループを削除するには、次のステップを実行します。

#### Note

ルートは削除できません。

- Wickr クライアントにサインインします。詳細については、「<u>Wickrクライアントにサインイン</u> する」を参照してください。
- 2. ナビゲーションペインで、削除するルームの名前を探して選択します。
- 3. ルームウィンドウで

#### 0

を選択すると、ルームの詳細が表示されます。

- 4. 表示される [ルームの詳細] ペインで、下にスクロールして [ルームを削除] を選択します。
- 5. 確認プロンプトが表示されたら、[削除] を選択してルームの削除を確定するか、[キャンセル] を 選択してキャンセルします。

#### Wickr クライアントでファイルを管理する

自己モデレート型のグループ会話のユーザーとルーム会話のモデレーターは、ファイルのアップロー ド、メッセージから保存されたファイルの表示、ファイルの削除、フォルダへの整理を行うことがで きます。各ルームとグループには、ファイルの整理とアクセシビリティを強化するためのファイルタ ブが含まれています。

トピック

- Wickr クライアントにファイルをアップロードする
- Wickr クライアントにファイルを保存する
- Wickr クライアントでファイルまたはフォルダの名前を変更する
- Wickr クライアントで新しいフォルダを作成する
- Wickr クライアントのフォルダ間を移動する
- Wickr クライアントでファイルまたはフォルダを移動する
- Wickr クライアントのフォルダまたはファイルを削除する

Wickr クライアントにファイルをアップロードする

自己モデレート型のグループ会話のユーザーとルーム会話のモデレーターは、Wickr クライアントの ルームにファイルをアップロードできます。

ファイルをルームにアップロードするには、次の手順を実行します。

- 1. Wickr クライアントにサインインします。詳細については、「<u>Wickrクライアントにサインイン</u> する」を参照してください。
- 2. ナビゲーションペインで、ファイルをアップロードするルームまたはグループを選択します。
- 3. Wickr クライアントのルームの上部にあるファイルタブを選択します。
- ファイルタブで、ファイルをフォルダにアップロードするには、ファイルをアップロードする フォルダ名を選択します。
- 5. デスクトップで、アップロードを選択してファイルをアップロードします。

モバイルで、画面の下部にある + アイコンを選択し、ファイルのアップロードを選択してファ イルをアップロードします。

Note

ユーザーは、ファイルタブでフォルダとファイルのみを表示できます。

#### Wickr クライアントにファイルを保存する

モデレーターは Wickr クライアントのルームにファイルを保存できます。

ファイルをルームに保存するには、次の手順を実行します。

- Wickr クライアントにサインインします。詳細については、「<u>Wickrクライアントにサインイン</u> する」を参照してください。
- 2. ナビゲーションペインで、ファイルを保存するルームまたはグループを選択します。
- 3. デスクトップで、保存するファイルの右側にあるメッセージオプション (3 つのドット) メ ニューを選択します。

モバイルで、保存するファイルを長押しします。

4. メッセージオプションメニューで、Save to Room を選択します。

保存されたファイルは、ファイルタブのデフォルトのメッセージから保存されたフォルダにあり ます。

Wickr クライアントでファイルまたはフォルダの名前を変更する

モデレーターは、ファイルまたはフォルダの名前を Wickr クライアントのルームに変更できます。

ルーム内のファイルまたはフォルダの名前を変更するには、次の手順を実行します。

- Wickr クライアントにサインインします。詳細については、「<u>Wickrクライアントにサインイン</u> する」を参照してください。
- ナビゲーションペインで、ファイルまたはフォルダの名前を変更するルームまたはグループを選択します。

 デスクトップで、名前を変更するファイルまたはフォルダの右側にあるメッセージオプション (3 つのドット) メニューを選択します。

モバイルで、名前を変更するファイルを長押しします。

- 4. メッセージオプションメニューで、名前の変更を選択します。
- ファイルの名前変更またはフォルダの名前変更のポップアップウィンドウで、ファイル名または フォルダ名のテキストボックスにファイルまたはフォルダの新しい名前を入力します。
- 6. [名前の変更]を選択します。

Wickr クライアントで新しいフォルダを作成する

モデレーターは、Wickr クライアントのルームにフォルダを作成できます。

ルームにフォルダを作成するには、次の手順を実行します。

- Wickr クライアントにサインインします。詳細については、「<u>Wickrクライアントにサインイン</u> する」を参照してください。
- ナビゲーションペインで、フォルダを作成するルームまたはグループを見つけて選択します。
- 3. Wickr クライアントのルームの上部にあるファイルタブを選択します。
- 4. 新しいフォルダを選択してフォルダを作成します。
- 新しいフォルダのポップアップウィンドウで、フォルダ名テキストボックスにフォルダの名前を 入力します。
- 6. [作成]を選択します。

 Note
 フォルダ内にサブフォルダを作成できます。フォルダ構造には最大3つのレベルがあり ます。

#### Wickr クライアントのフォルダ間を移動する

Wickr クライアントのルーム内のフォルダ間を移動できます。

ルーム内のフォルダ間を移動するには、次の手順を実行します。

- Wickr クライアントにサインインします。詳細については、「<u>Wickrクライアントにサインイン</u> する」を参照してください。
- 2. ナビゲーションペインで、ルームまたはグループを見つけて選択します。
- 3. Wickr クライアントのルームの上部にあるファイルタブを選択します。
- 4. 表示するフォルダを選択します。
- 5. デスクトップで、現在のフォルダから移動して前のフォルダに戻るには、左上隅にあるフォルダ リンクを選択します。

| Management Room 1 Member >    |        | í                | 0       | C |
|-------------------------------|--------|------------------|---------|---|
| Messages Files                |        |                  |         |   |
| 🗄 Upload                      |        |                  |         |   |
| Files Folder 1 Title folder 1 |        |                  |         |   |
| Name \ominus                  | Туре 🔤 | Last Modified  🖨 | Size 🚔  |   |
| Document 1.docx               | docx   | 2/3/2025         | 19.5 kB | ÷ |
|                               |        |                  |         |   |

モバイルで、戻るボタンを選択します。
|   | 2:46                                     | LTE 66 |
|---|------------------------------------------|--------|
| < | <b>Training</b><br>2 Members <b>&gt;</b> | 0 📞    |
|   | Messages                                 | Files  |
|   | Top level                                | Date 🗸 |
|   | Mid level                                | • • •  |
|   | 02/03/2025   0 items                     |        |

## Wickr クライアントでファイルまたはフォルダを移動する

モデレーターは、Wickr クライアントのフォルダ間でフォルダまたはファイルを移動できます。

ルーム内でフォルダを移動するには、次の手順を実行します。

- 1. Wickr クライアントにサインインします。詳細については、「<u>Wickrクライアントにサインイン</u> する」を参照してください。
- 2. ナビゲーションペインで、フォルダを移動するルームまたはグループを見つけて選択します。
- 3. Wickr クライアントのルームの上部にあるファイルタブを選択します。
- 4. 移動するフォルダの右側にあるメッセージオプション (3 つのドット) メニューを選択します。
- 5. メッセージオプションメニューで、移動を選択します。
- 6. フォルダを移動するフォルダのリストから選択します。
- 7. [Move] (移動)を選択します。

(i) Note

フォルダを移動すると、フォルダ内のすべてのファイルとサブフォルダも移動します。

フォルダ間でファイルを移動するには、次の手順を実行します。

- 1. Wickr クライアントにサインインします。詳細については、「<u>Wickrクライアントにサインイン</u> する」を参照してください。
- ナビゲーションペインで、ファイルまたはフォルダを移動するルームまたはグループを見つけて 選択します。
- Wickr クライアントのルームの上部にあるファイルタブを選択し、移動するファイルを含むフォ ルダを選択します。
- 4. 移動するファイルの右側にあるメッセージオプション (3 つのドット) メニューを選択します。
- 5. メッセージオプションメニューで、移動を選択します。
- ポップアップウィンドウの左上隅にあるファイルタブを選択し、ファイルを移動するフォルダを 選択します。
- 7. [Move] (移動)を選択します。

#### Wickr クライアントのフォルダまたはファイルを削除する

モデレーターは、Wickr クライアントのルームからフォルダまたはファイルを削除できます。

ルームからフォルダまたはファイルを削除するには、次の手順を実行します。

- 1. Wickr クライアントにサインインします。詳細については、「<u>Wickrクライアントにサインイン</u> する」を参照してください。
- ナビゲーションペインで、フォルダを削除するルームまたはグループを見つけて選択します。
- 3. Wickr クライアントのルームの上部にあるファイルタブを選択します。
- デスクトップで、削除するフォルダまたはファイルの右側にあるメッセージオプション (3 つの ドット) メニューを選択します。モバイルで、移動するフォルダまたはファイルを長押ししま す。
- 5. メッセージオプションメニューで、ルームから削除を選択します。
- 6. ポップアップウィンドウで「はい」を選択して、フォルダまたはファイルを削除します。

Note

フォルダを削除すると、フォルダ内のすべてのファイルとサブフォルダも削除されま す。

### Wickr クライアントで通知をミュートする

ミュート通知機能を使用すると、特定の会話のメッセージアラートを一時停止できます。カスタム ミュート期間を設定し、すべてのデバイスで通知設定を同期できます。

Wickr クライアントでミュート通知を管理できます。

ナビゲーションペインを使用してミュート通知を管理するには、次の手順を実行します。

- Wickr クライアントにサインインします。詳細については、「<u>Wickrクライアントにサインイン</u> する」を参照してください。
- ナビゲーションペインで、通知をミュートするルームまたはグループの右側にある3つのドットのメニューを選択します。
- 3. 通知のミュートを選択します。
- 4. 次のいずれかのミュート時間を選択します。
  - 1時間
  - 8 時間
  - 1 週間
  - 常に

ルーム/グループの詳細 (デスクトップおよび Android のみ) でミュート通知を管理するには、次の手順を実行します。

- 1. ルームの左上隅で、ルームの詳細を選択します。
- 2. 表示されるルームの詳細ペインで、通知を選択します。
- 3. メッセージ通知をミュートを選択します。
- 4. 次のいずれかのミュート時間を選択します。

#### 1時間

- 8 時間
- •1週間
- 常に
- 5. 表示される通知ペインで、必要に応じて通知設定を選択します。
  - 個人的な言及
  - ルームメンション
  - 同期通知設定 会話のすべてのデバイスにミュート設定を適用します。
- 6. [保存]を選択します。

# AWS Wickr の設定

Wickr クライアントの設定セクションでは、アカウント設定の変更、連絡先の管理、クライアント設定の管理、友達の紹介、サポートリソースへのアクセス、更新の確認を行うことができます。

トピック

- Wickr クライアントのアカウント
- Wickr クライアントの問い合わせ
- Wickr クライアントの設定
- Wickr クライアントで友人を参照する
- Wickr クライアントでのサポート
- ・ Wickr クライアントでのインジケーターの入力
- Wickr クライアントのダークモード
- Wickr クライアントで更新を確認する
- Wickr クライアントで現在のバージョンを表示する
- ATAK for AWS Wickr
- AWS Wickr のマークダウン (プレビュー)

## Wickr クライアントのアカウント

Wickr クライアントのアカウントセクションにアクセスできます。ここでは、アバターの更新、電話 番号の追加、パスワードの変更、ステータスの表示を選択できます。

Wickr クライアントのアカウントセクションにアクセスするには、次の手順を実行します。

- Wickr クライアントにサインインします。詳細については、「<u>Wickrクライアントにサインイン</u> する」を参照してください。
- 2. ナビゲーションペイン

で、 🗏

を選択し、次に [マイアカウント] を選択します。

- 3. 以下のオプションのいずれかを選択してください:
  - アバター画像の更新:他のユーザーが見ることができるアバター画像を更新します。
  - ・ 電話番号を追加: 電話番号を追加します。

- ・パスワードの変更:パスワードを変更します。
- マイステータスを表示: トグルを有効にすると、自分のステータスを他の Wickr ユーザーに表示できます。

# Wickr クライアントの問い合わせ

最近の連絡先を検索し、Wickr クライアントでディレクトリを検索できます。

Wickr クライアントで最近の連絡先を表示するには、以下の手順を実行します。

- Wickr クライアントにサインインします。詳細については、「<u>Wickrクライアントにサインイン</u> する」を参照してください。
- 2. ナビゲーションペイン

で. 🔳

を選択し、次に[コンタクト]を選択します。

3. 表示される [連絡先] ペインでキーワードを入力して最近の連絡先を検索するか、ネットワーク ディレクトリを検索します。

### Wickr クライアントの設定

Wickr クライアントの設定セクションにアクセスできます。

Wickr クライアントの設定セクションにアクセスするには、次の手順を実行します。ここでは、通知、プライバシー、呼び出し、デバイス、接続、外観を管理できます。

- Wickr クライアントにサインインします。詳細については、「<u>Wickrクライアントにサインイン</u> する」を参照してください。
- 2. ナビゲーションペイン

で、**■** を選択し、次に設定を選択します。

- 3. 以下のオプションのいずれかを選択してください:
  - 通知: さまざまなメッセージタイプの通知を管理します。
  - プライバシーと安全:メッセージのプライバシー設定を管理します。
  - 通話: TCP 通話と音声通知を管理します。

- デバイス管理: Wickr クライアントに対応したデバイスを管理します。
- ・ 接続: Wickr のオープンアクセスを管理します。
- 外観: Wickr クライアントの外観を管理します。

# Wickr クライアントで友人を参照する

Wickr クライアントで Wickr を使用するように友人を紹介できます

Wickr を使うように友人を招待するには、以下の手順を実行します。

- Wickr クライアントにサインインします。詳細については、「<u>Wickrクライアントにサインイン</u> <u>する」</u>を参照してください。
- 2. ナビゲーションペイン

で、■ を選択し、次に [友達を紹介する] を選択します。

3. 表示される [メールで招待] ウィンドウで、友達の E メールアドレスを入力して [招待] を選択し ます。

## Wickr クライアントでのサポート

Wickr クライアントで Wickr で使用できるサポートオプションとリソースを表示できます。

サポートオプションとリソースを表示するには、次の手順を実行します。

- Wickr クライアントにサインインします。詳細については、「<u>Wickrクライアントにサインイン</u> する」を参照してください。
- 2. ナビゲーションペイン

で、**■** を選択し、次に[サポート] を選択します。

Wickr で利用できる複数のサポートオプションとリソースは、[サポート] ページに表示されます。

## Wickr クライアントでのインジケーターの入力

タイピングインジケーターは、メッセージが入力されていることをユーザーが確認したり共有したり できる便利なツールです。これらのインジケーターはいつでも有効または無効にでき、入力中のユー ザーの名前を示すテキストベースの通知として表示されます。複数のユーザーが同時に入力している 場合、通知には「several users are typing」と表示されるため、会話を把握しやすくなります。

Note

入力インジケータは、ユーザーが同じドメインを持つ環境内にある場合にサポートされま す。

タイピングインジケーターを有効化および無効化するには、以下の手順に従います。

- Wickr クライアントにサインインします。詳細については、「<u>Wickrクライアントにサインイン</u> する」を参照してください。
- 2. ナビゲーションペイン
  - で、 📃

を選択し、次に設定を選択します。

3. 表示される [設定] ペインで、[プライバシーと安全] を選択します。

[プライバシーと安全] ページには、[タイピングインジケーターの有効化] と、タイピングインジ ケーター機能を有効または無効にするオプションが表示されます。

タイピングインジケーターを無効にすると、ユーザーはタイピングインジケーター通知を送受信 できなくなります。

### Wickr クライアントのダークモード

ダークモードは、明るい背景を暗い色と明るいテキストに置き換えて、よりソフトに視覚体験を生み 出す外観設定です。

Wickr クライアントでダークモードを有効にできます。

デスクトップでダークモードを有効にするには、次の手順を実行します。

- Wickr クライアントにサインインします。詳細については、「<u>Wickrクライアントにサインイン</u> する」を参照してください。
- 2. ナビゲーションペインで、(3つのドット)メニューを選択し、設定を選択します。
- 3. 外観を選択します。
- 4. 外観ペインで、テーマセクションでダークテーマを選択します。

#### Note

ダークモードは、デフォルト設定である New User Experience Preview が有効になって いる場合にのみ使用できます。

Android でダークモードを有効にするには、次の手順を実行します。

- Wickr クライアントにサインインします。詳細については、「<u>Wickrクライアントにサインイン</u> する」を参照してください。
- 2. ナビゲーションペイン
  - で

メニューボタンを選択します。

3. 画面の下部で、太陽/月アイコンを選択して、明暗モードを切り替えます。

iOS では、有効にするとシステムテーマはデフォルトで暗くなります。

#### Wickr クライアントで更新を確認する

Wickr クライアントの更新を確認できます。

Wickr クライアントの更新を確認するには、以下のステップを完了します。

- Wickr クライアントにサインインします。詳細については、「<u>Wickrクライアントにサインイン</u> する」を参照してください。
- 2. ナビゲーションペインで

#### を選択し、[更新の確認]を選択します。

表示されるプロンプトで、Wickr クライアントが最新であること、または新しいバージョンの Wickr クライアントが入手可能であることを確認できます。新しいバージョンがある場合は、プ ロンプトに従ってダウンロードし、インストールします。

### Wickr クライアントで現在のバージョンを表示する

使用している Wickr クライアントの最新バージョンを表示できます。

現在のバージョンの Wickr クライアントを表示するには、以下の手順を実行します。

- Wickr クライアントにサインインします。詳細については、「<u>Wickrクライアントにサインイン</u> する」を参照してください。
- 2. ナビゲーションペイン

| で、 |    |   |   |   |
|----|----|---|---|---|
| を選 | 択し | ま | す | 0 |

次の例に示すように、ナビゲーションペインの下部には、インストールした Wickr クライアン トの現在のバージョンが表示されます。

| 0 | check for opulates       |
|---|--------------------------|
|   |                          |
|   |                          |
|   |                          |
|   |                          |
|   | QUIT                     |
|   | SIGN OUT                 |
|   | Privacy Policy           |
|   | Windows v5.110.8 build 1 |
|   |                          |

## ATAK for AWS Wickr

Android チーム認識キット (ATAK) は、ミッションの計画、実行、インシデント対応に状況認識機能 を必要とする米軍、州、政府機関で使用されている Android ソリューションです。ATAK には、開 発者が機能を追加できるプラグインアーキテクチャがあります。これにより、ユーザーは GPS と 地理空間マップデータと、進行中のイベントのリアルタイムの状況認識を組み合わせてナビゲート できます。このドキュメントでは、Android デバイスに ATAK 用 Wickr プラグインをインストール し、Wickr クライアントとペアリングする方法を説明します。これにより、ATAK アプリケーション を終了しなくても Wickr でメッセージを送ったり、共同作業を行ったりできます。

トピック

- ATAK用のWickrプラグインをインストールします。
- ・ ATAK と Wickr のペアリング

ATAK用のWickrプラグインをインストールします。

Android デバイスに ATAK 用 Wickr プラグインをインストールできます。

ATAK 用の Wickr プラグインをインストールするには、次の手順を実行します。

- 1. Google Play ストアに移動し、ATAK 用 Wickr プラグインをインストールしてください。
- 2. Android デバイスで ATAK アプリケーションを開きます。
- 3. ATAK アプリケーションで、画面の右上にあるメニューアイコン

を選択し、プラグイン を選択します。

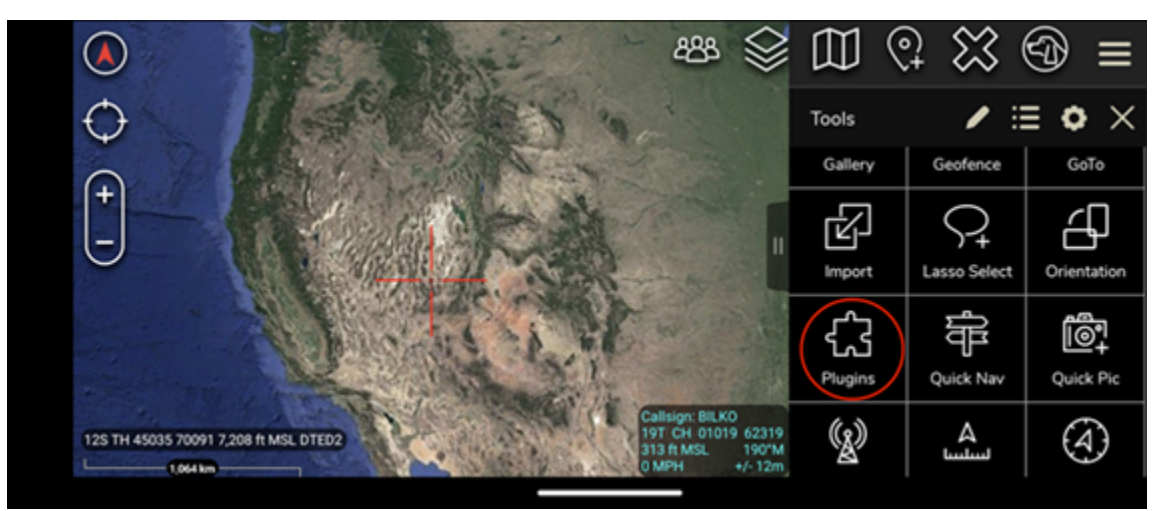

4. [Import] (インポート) を選択します。

)

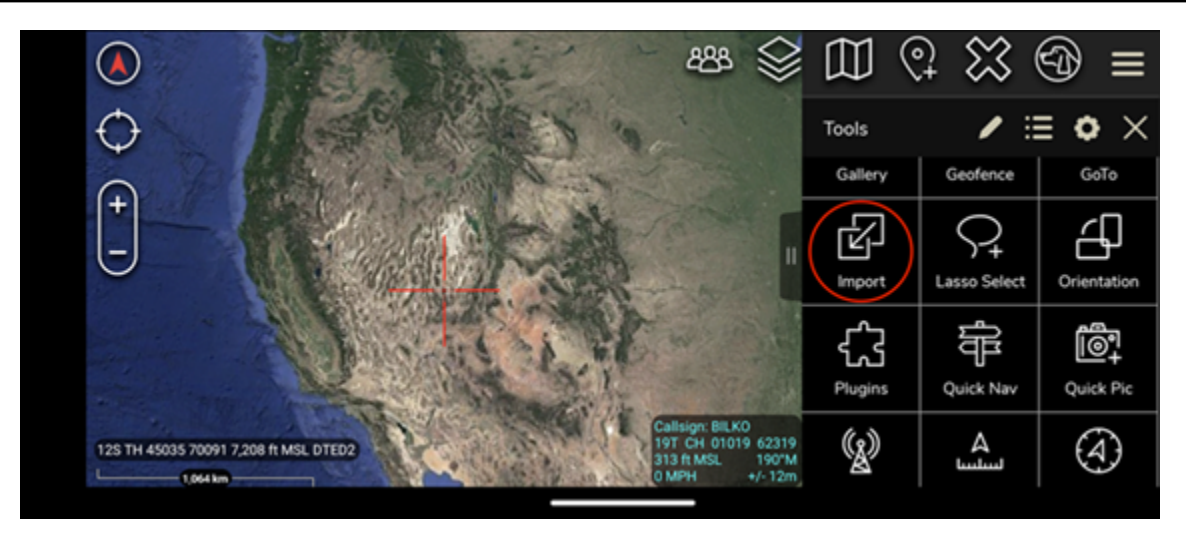

5. [インポートタイプの選択] ポップアップで [ローカル SD] を選択し、ATAK .apk ファイル用 Wickr プラグインを保存した場所に移動します。

|                             |           |                                                    | - 1 - C                             | දුපුදු | $\otimes$ |       | 0+    | $\bigotimes$ | Ð     | $\equiv$ |
|-----------------------------|-----------|----------------------------------------------------|-------------------------------------|--------|-----------|-------|-------|--------------|-------|----------|
| O<br>⊕                      | Sel       | ect Import                                         | t Type                              |        |           |       |       | ,            |       | Q,       |
|                             | Local SD  | Gallery                                            | KML Link                            | нти    |           | Choos | e App |              |       |          |
|                             |           |                                                    | Cancel                              |        |           |       |       |              |       |          |
| 12T UM 56179 08122 4,345 ft | MSL DTED2 | Callsign: BIL<br>19T CH 010<br>269 ft MSL<br>0 MPH | K0<br>020 62320<br>188'M<br>+/- 27m | ○ 1    |           |       |       |              | w All |          |

6. プラグインファイルを選択し、インストールするための指示に従います。

Note スキャン用にプラグインファイルを送信するように求められた場合は、いいえを選択し ます。

7. ATAK アプリケーションから、プラグインをロードするかどうかを尋ねます。[OK] をクリック します。

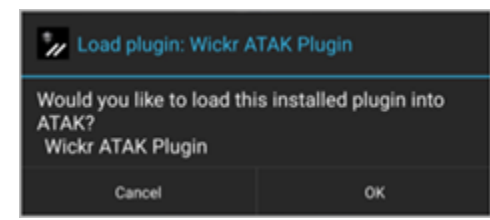

ATAK 用の Wickr プラグインがインストールされました。次の <u>ATAK と Wickr のペアリング</u> セ クションに進んでプロセスを終了してください。

ATAK と Wickr のペアリング

ATAK 用 Wickr プラグインを正常にインストールした後、ATAK アプリケーションを Wickr とペアリ ングできます。

ATAK 用 Wickr プラグインが正常にインストールされたら、次の手順を実行して ATAK アプリケー ションと Wickr をペアリングします。

- ATAK アプリケーションで、画面の右上にあるメニューアイコン
  (■
  を選択し、[Wickr プラグイン]を選択します。
- 2. [Wickr とペアリング] を選択します。

)

| 7:31 + 🛛 # # 🔮 🕻                            | ø •                              | 80 1                      | so .4 30% B                          |
|---------------------------------------------|----------------------------------|---------------------------|--------------------------------------|
| $\oplus \odot \odot 0$                      | X                                | 🔊 tum                     | Z                                    |
| The Province                                |                                  |                           | XA                                   |
| STE1                                        | 7 P                              | Sà                        | and a set                            |
| 4-65                                        | a manufa                         |                           |                                      |
| In ass                                      | 验                                | T IA                      | Y                                    |
| J.K.K                                       | Lefta,                           |                           | *                                    |
| 27AS                                        |                                  | 12                        |                                      |
|                                             | hert                             |                           | J 61309 48574<br>MSL 2431M<br>+/-10m |
| r > P > /                                   |                                  | -12-1<br>                 |                                      |
|                                             | pro                              |                           |                                      |
| Press the button be<br>the Wickr Pro applic | low to pair th<br>ation installe | e ATAK Wie<br>d on your d | skr plugin wit<br>levice.            |
|                                             | Pair Wickr                       | ,                         |                                      |
|                                             |                                  |                           |                                      |
|                                             |                                  |                           |                                      |
|                                             | 0                                |                           | <                                    |

ATAK 用 Wickr プラグインのアクセス許可を確認するように求める通知プロンプトが表示され ます。通知プロンプトが表示されない場合は、Wickr クライアントを開いて [設定]、[接続アプリ ケーション] の順に移動します。次の例に示すように、画面の [保留中] セクションにプラグイン が表示されます。

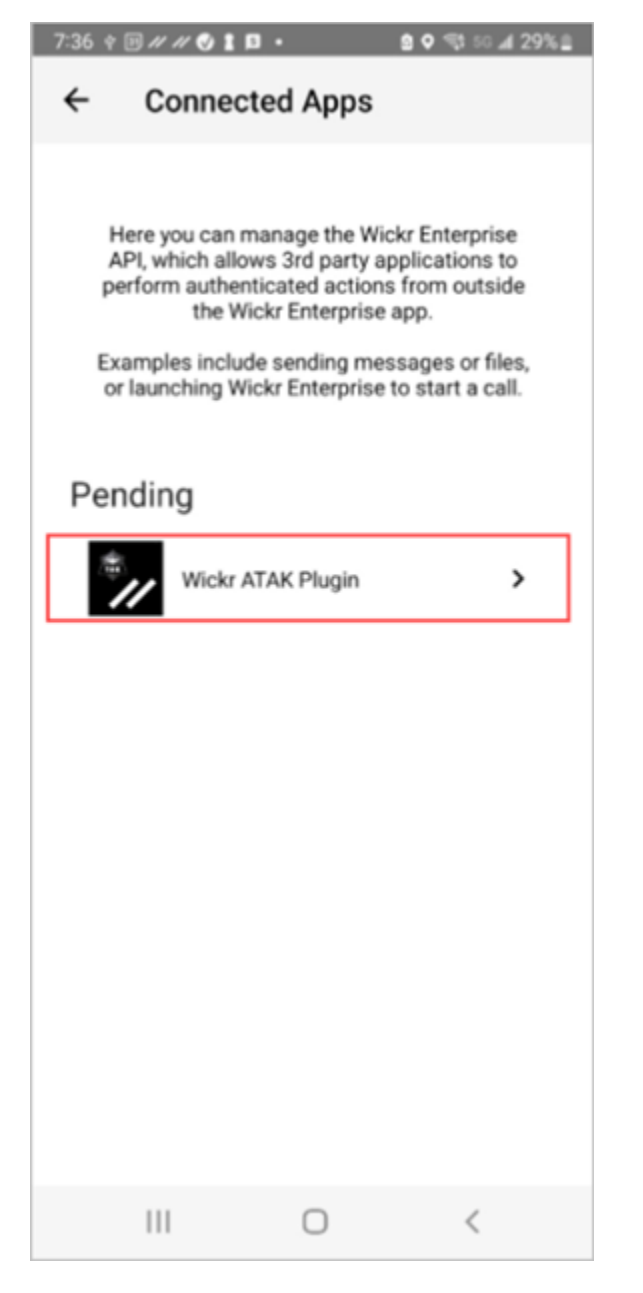

3. [承認]を選択してペアリングします。

| ← Connected Apps                   |
|------------------------------------|
|                                    |
| Wickr ATAK Plugin                  |
| Wickr ATAK Plugin                  |
| Requested August 11, 2022 at 19:35 |
| Permissions                        |
| App will be able to view:          |
| Wickr Contacts                     |
| Wickr Rooms and Conversations      |
| Wickr Messages                     |
| App will be able to do:            |
| 2 Send Messages                    |
|                                    |
| APPROVE                            |
| DENY                               |
| III O <                            |

4. [Wickr ATAK プラグインを開く] ボタンを選択して ATAK アプリケーションに戻ります。

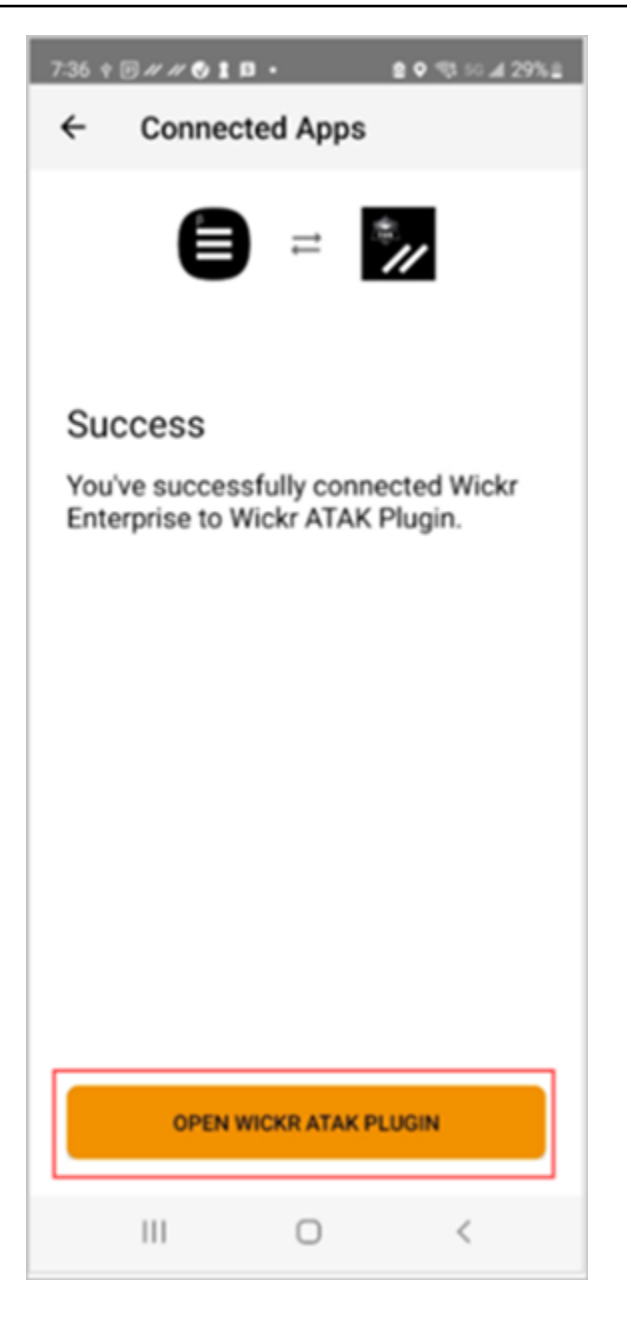

これで ATAK プラグインと Wickr のペアリングが完了しました。ATAK アプリケーションを終 了しなくても、プラグインを使用してメッセージを送信したり、Wickr を使用して共同作業を 行ったりできます。

# AWS Wickr のマークダウン (プレビュー)

Wickr はプレビュー機能として Markdown を起動しました。Markdown は、プレーンテキストの フォーマットに使用される軽量のマークアップ言語です。マークダウンを使用すると、メッセージの 読みやすさと詳細を向上させることができます。 メッセージフィールド内で直接「What You See Is What You Get (WYSIWYG)」フォーマットツール バーを使用するか、Markdown を使用して太字テキスト、斜体、リストなどのオプションを追加でき ます。

フォーマットツールバー

フォーマットツールバーを使用するには、テキストフォーマットの Aa アイコンをクリックするか、 フォーマットするテキストを強調表示して、目的のオプションを選択します。同じテキストに異なる フォーマットオプションを追加し、送信する前に最終メッセージをプレビューできます。

マークダウン構文

Markdown 構文要素を使用してメッセージをフォーマットできます。

| フォーマット     | 説明                                 |
|------------|------------------------------------|
| 太字         | 単語の前後にアスタリスクを追加します。                |
|            | *太字*                               |
| イタリック      | 単語の前後に1つのアンダースコアを追加しま<br>す。        |
|            | _italic_                           |
| ストライクスルー   | 単語の前後に1つのチルドを追加します。                |
|            | ~ストライクスルー~                         |
| Code       | コードの前後にバッククォートを追加します。              |
|            | 「コード」                              |
| Blockquote | テキストの前に角括弧を追加します。                  |
|            | > テキスト                             |
| コードブロック    | コードブロックの前後に 3 つのバッククォート<br>を追加します。 |
|            | 「これはコードのブロックです」                    |

| フォーマット  | 説明                                          |
|---------|---------------------------------------------|
| 順序付きリスト | 1 から始まり、ピリオドが続く数値を含む明細<br>項目を追加します。         |
|         | 1. 項目 1                                     |
|         | 2. 項目 2                                     |
| 箇条書きリスト | アスタリスクの後にスペースを追加します。                        |
|         | * 項目 1                                      |
|         | * 項目 2                                      |
| ヘッダー    | 単語の前に数字記号を追加します。                            |
|         | # 見出し                                       |
| ハイパーリンク | リンクテキストで角括弧を追加し、その後に括<br>弧で囲まれた URL を追加します。 |
|         | [Amazon](https://www.amazon.com://www.)     |

Markdown はデフォルトで有効になっています。無効にするには、次の手順を実行します。

デスクトップの場合:

- 1. Wickr クライアントにサインインします。詳細については、「<u>Wickrクライアントにサインイン</u> する」を参照してください。
- 2. ナビゲーションペインで、メニューアイコン

を選択し、設定を選択します。

3. 外観を選択します。

4. 表示される外観ペインで、新しいユーザーエクスペリエンスプレビューセクションのトグルをオ フにして無効にします。

モバイルの場合:

)

)

- 1. Wickr クライアントにサインインします。詳細については、「<u>Wickrクライアントにサインイン</u> する」を参照してください。
- 2. ナビゲーションペインで、メニューアイコン

を選択し、設定を選択します。

- 3. 外観を選択します。
- 表示される外観ペインで、リッチテキストエディタプレビューセクションのトグルをオフにして 無効にします。

# AWS Wickr データ保持

AWS Wickr データ保持では、ネットワーク内のすべての会話を保持できます。これには、ネット ワーク内(内部)のメンバーと、ネットワークがフェデレートされている他のチーム(外部)のメン バーとの間の、グループまたはルームでの直接的なメッセージや会話が含まれます。データ保持は、 データ保持を選択した AWS Wickr Premium プランのお客様と企業のお客様のみが利用できます。プ レミアムプランの詳細については、「Wickrの料金」をご覧ください。

ネットワーク管理者がネットワークのデータ保持を有効にすると、ネットワーク内で共有するすべて のメッセージとファイルは、組織のコンプライアンスポリシーに従って保持されます。[データ保持 がオンになっています] ウィンドウが表示され、この新しい設定について通知されます。

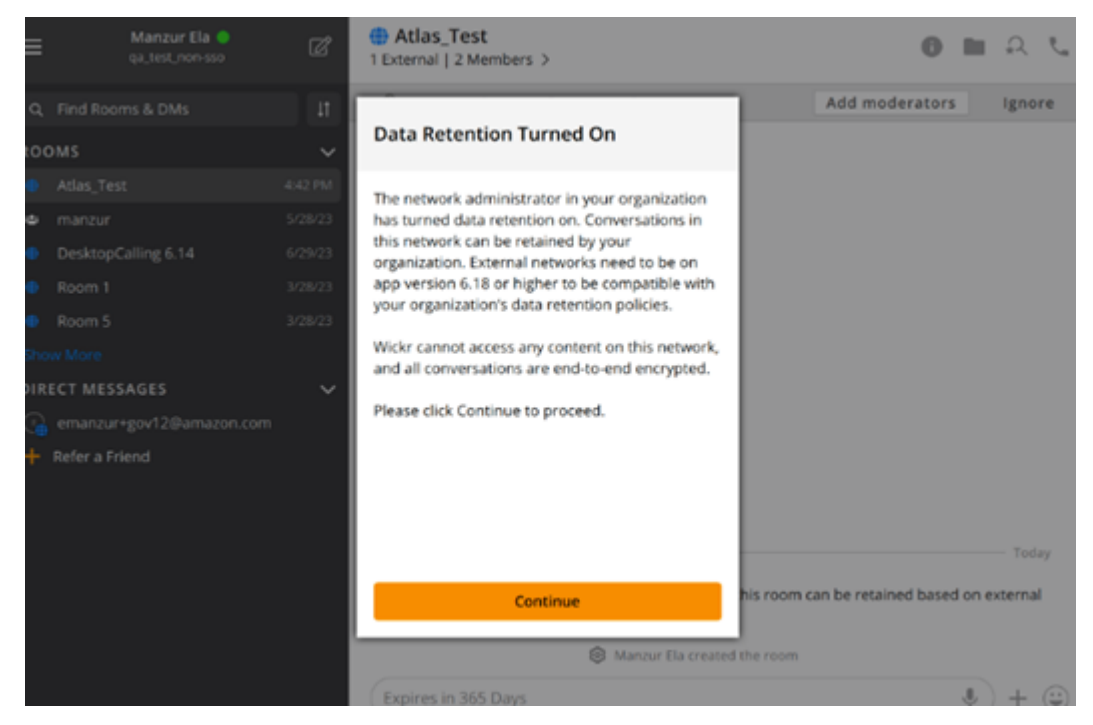

また、別のネットワーク (外部メンバー) のメンバーを持つダイレクトメッセージ、ルーム、または グループにも1回限りのコントロールメッセージが表示されます。制御メッセージは、会話に含ま れるすべてのメッセージを外部組織のデータ保持ポリシーに従って保持できることを示しています。 これにより、ネットワークのデータ保持ポリシーの状態が公開されたり、示されたりすることはあり ません。

| 9:41 .ul 🗢 🖿                                   |
|------------------------------------------------|
| RoomName<br>2 External   32 Members   2 bots > |
|                                                |
|                                                |
|                                                |
|                                                |
|                                                |
|                                                |
|                                                |
|                                                |
|                                                |
|                                                |
|                                                |
|                                                |
|                                                |
| & UserName created Room                        |
| Messages in this room can be retained          |
| as per external organizations' data            |
| retention policy.                              |
| > Expires in 30 days                           |
|                                                |

# AWS Wickr ゲストユーザー

Wickr ゲストユーザー機能を使用すると、個々のゲストユーザーが Wickr クライアントにサインイン し、Wickr ネットワークユーザーと共同作業を行うことができます。

#### ▲ Important

Wickr ネットワークではゲストユーザー機能を有効にする必要があります。ゲストユーザー で、Wickr ネットワークに登録されているユーザーとの通信がうまくいかない場合は、Wickr ネットワークでゲストユーザー機能が有効になっていない可能性があります。Wickr ネット ワークに登録されているユーザーは、Wickr 管理者に連絡して、ゲストユーザー機能が有効 になっているかどうかを確認してください。Wickr 管理者は Wickr 管理ガイド の「<u>ゲスト</u> ユーザ」を参照してください。

トピック

- ゲストユーザーアカウントの制限
- Wickr クライアントでゲストアカウントにサインアップする
- Wickr クライアントでゲストユーザーアカウントを閉じる
- Wickr クライアントでユーザーを報告する

## ゲストユーザーアカウントの制限

ゲストユーザーアカウントには以下の制限が適用されます。

 ゲストユーザーは Wickr ネットワークユーザーとの通信を開始できません。Wickr ネットワーク ユーザーは、ゲストユーザーとのコミュニケーションを開始し、ゲストユーザーをダイレクトメッ セージ、ルーム、またはグループに追加して、安全な会話を開始できます。ゲストユーザは、登録 したメールアドレスを共有して、Wickr ネットワークユーザに Wickr での検索方法を知らせること ができます。

Note

Wickr ネットワークユーザーは、ダイレクトメッセージを書いたり、ルームを作成したり、グループメッセージを作成したりするときに、ゲストユーザーを見つけることができ

ます。<u>ダイレクトメッセージを作成</u>したり、<u>ルームや グループメッセージ を作成</u>したり するときのダイアログボックスでは、ネットワークユーザーやゲストユーザーを検索でき ます。

- ゲストユーザーはルームまたはグループを作成できません。Wickr ネットワークユーザは、ルーム またはグループを作成したり、他の Wickr ネットワークからゲストや外部ユーザを追加したりで きます (フェデレーションが有効になっている場合)。その後、ゲストユーザはルームまたはグルー プでメッセージを送信したり、メンバーを表示したり、ダイレクトメッセージを開始したりできま す。
- ゲストユーザは、Wickrのルームやグループにモデレータになったり、メンバーを追加したりする ことはできません。
- ゲストユーザーは、ゲストユーザーがネットワークユーザーと同じ部屋にいる場合にのみ、互いに 通信できます。
- ゲストユーザーは、ネットワークユーザーが過去 90 日以内にゲストと通信した場合に限り、Wickr ネットワークで通信を続けることができます。
- メッセージの有効期限設定は、ゲストユーザーに対して最大 30 日間に制限されています。詳細については、「メッセージの有効期限とバーンタイマーを設定する」を参照してください。

# Wickr クライアントでゲストアカウントにサインアップする

AWS Wickr でゲストユーザーアカウントにサインアップできます。

ゲストユーザーとして Wickr にサインアップするには、次の手順を実行します。

- 1. Wickr クライアントのダウンロードとインストール 詳細については、「<u>Wickr クライアントのダ</u>ウンロードとインストール」を参照してください。
- 2. Wickr クライアントを開きます。
- 3. サインイン画面の下部にある [アカウントをお持ちでない場合] を選択します。サインアップ。

| Sigr                              | າ in to your Wickr network                                                                                                    |
|-----------------------------------|----------------------------------------------------------------------------------------------------|
|                                   | Sign in with SSO                                                                                                    |
|                                   | Or, use email address                                                                                                    |
| Emai                              | I                                                                                                    |
| nar                               | ne@email.com                                                                                                    |
|                                   | Sign in with email                                                                                                    |
| By usi<br>Agre-<br>organi<br>Wick | ing AWS Wickr, you agree to the AWS Customer<br>ement, and AWS Privacy Notice. If you or your<br>zation purchases Wickr Pro from Wickr LLC, the<br>r Pro Terms of Service, and Wickr Pro Privacy<br>Policy apply to your use of this service. |
|                                   | Don't have an account? Sign up                                                                                                    |

4. [Wickr を使い始める] ページで、[個人ゲストアカウントの作成] を選択します。

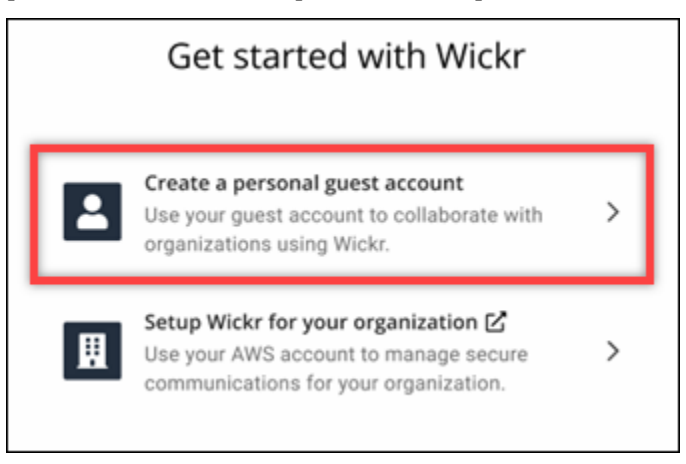

- 5. [新規アカウントでサインアップ]ページで、名、姓、メールアドレス、パスワードを入力しま す。
- 6. [サインアップ]を選択します。

サインイン後、Wickr から確認メールが送信されます。この手順の次のステップに進むことが可 能になります。ただし、確認メールが受信トレイに届くまでに最大 30 分かかる場合があること に注意してください。30 分以上経過するまで [新しいリンクを送信] を選択しないでください。 確認メールを待つ間は、Wickr クライアントを開いたままにしておいてください。

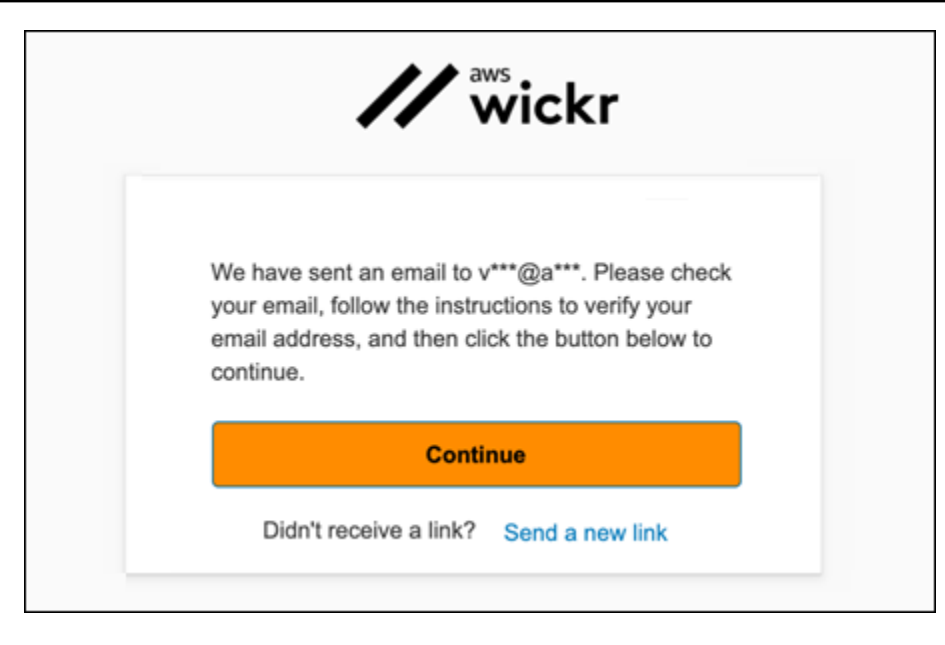

7. Wickr 認証メールで、[メールを確認] を選択します。

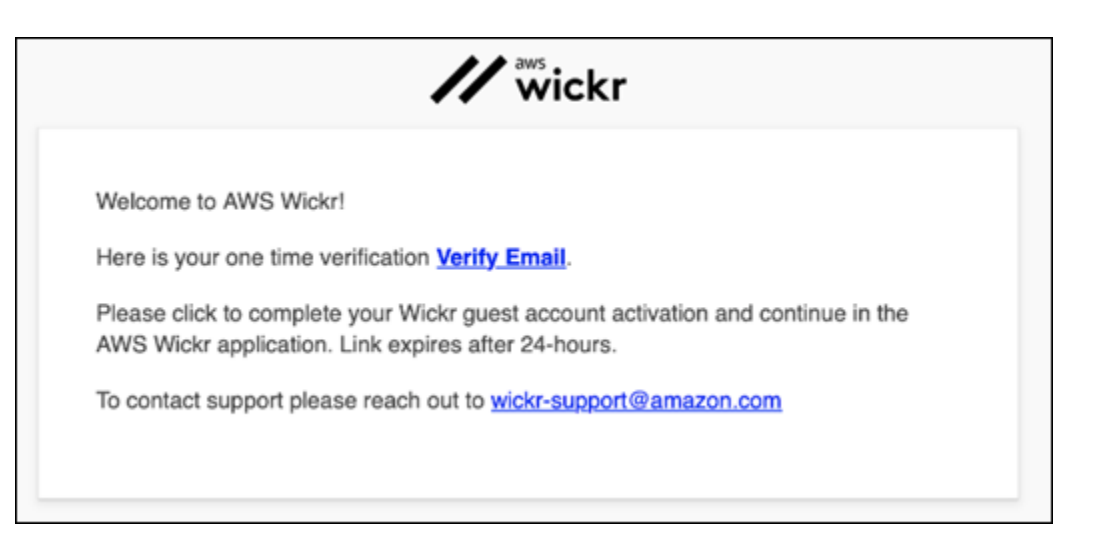

- 8. [続行]を選択し、Wickr クライアントにサインインします。
- 9. Wickr クライアントに Master Recovery Key (MRK) が表示されます。MRK を使用して、現在使 用しているデバイスとは別のデバイスで Wickr にサインインできます。MRK を安全な場所に保 存し、[次へ] を選択します。

Note

次の例では、マスターリカバリーキーがぼやけています。

| Master recovery key                                                                                                    |  |
|----------------------------------------------------------------------------------------------------|--|
| Master recovery key is the only way to recover<br>your account if you forgot your login credentials<br>or if you cannot access your devices. |  |
|                                                                                                    |  |
| Download                                                                                                    |  |
| I have saved this recovery key in a secure<br>place. Without it, I will be unable to<br>restore my account.                                  |  |
| Next                                                                                                    |  |
|                                                                                                    |  |

これで、Wickr クライアントにサインインしたはずです。Wickrbot から、ゲストアカウントの制限を示すメッセージが届きます。

| 9:  | 41                                                                                                    |
|-----|----------------------------------------------------------------------------------------------------|
| <   | Wickrbot                                                                                                    |
|     | Wickrbot Bot<br>Guest accounts have limited access<br>to Wickr features.<br>Other Wickr users must add you to<br>their secure conversations to chat.<br>Share your registered email address<br>to let them know they can find you on<br>Wickr. |
| Sha | are Learn more                                                                                                    |

この時点で、Wickr ネットワークユーザーはあなたを会話に追加できます。ただし、ゲストユー ザーの Wickr ネットワークへのアクセスを有効にする必要があります。Wickr ネットワーク内の 他の Wickr ユーザーとの通信が困難な場合は、それらのユーザーは Wickr 管理者に連絡して問 題のトラブルシューティングを行ってください。 Note

ゲストユーザーの場合は、ネットワークを作成することで Wickr ネットワークユーザーにな ることができます。詳細については、AWS Wickr 管理ガイド の「<u>AWS Wickr の使用開始</u>」 を参照してください。

## Wickr クライアントでゲストユーザーアカウントを閉じる

AWS Wickr でゲストユーザーアカウントを閉鎖できます。

ゲストユーザーアカウントを閉じるには、次の手順を実行します。

- Wickr クライアントにサインインします。詳細については、「<u>Wickrクライアントにサインイン</u> する」を参照してください。
- 2. ナビゲーションペインで、メニューアイコン (■
   を選択し、[サポート]を選択します。
- 3. [アカウントを閉じる]を選択します。
- 4. [アカウントを閉じる] ペインで、以下のいずれかのオプションを選択します (オプション)。
  - 重要な機能が欠けています
  - Wickr をより良く使用するためにヘルプが必要です
  - 製品の品質に満足していません
  - プライバシー/セキュリティ上の懸念があります
  - その他
- 5. [Continue] (続行) をクリックします。
- 6. 表示される [アカウントを閉じる]画面で、[アカウントを閉じる] を選択します。
- 次に表示される [アカウントを閉じる] ペインで、テキストフィールドにパスワードを入力します。
- 8. [Sign in] (サインイン) を選択します。
- 9. ポップアップウィンドウで [アカウントを閉じる] を選択します。

)

)

# Wickr クライアントでユーザーを報告する

利用規約に違反する行為に遭遇した場合は、報告するようお願いします。

- ユーザーを報告するには、次の手順を実行します。
- Wickr クライアントにサインインします。詳細については、「<u>Wickr クライアントにサインイン</u> する」を参照してください。
- 2. ナビゲーションペインで、報告するユーザーの名前を見つけて選択します。
- 3. メッセージウィンドウの情報アイコン
  - を選択すると、連絡先の詳細が表示されます。
- 4. 「連絡先の詳細」ペインで、「報告」を選択してユーザーを報告します。
- 5. 「なぜこれを報告しているのですか?」ペインで、以下のいずれかのオプションを選択します。
  - スパム/詐欺

(8

- 児童搾取/虐待
- ハラスメント/いじめ/脅迫
- 他人のふりをする
- その他
- 6. 新しいメッセージ ウィンドウで、ユーザーが <u>Wickr Abuse</u> にメールを送信してリクエストした レポートに関する追加情報を提供できます。

# AWS Wickr デバイス同期

元のデバイスから新しいデバイスに既存のデータを同期できます。

#### Note

両方のデバイスが使用可能で、既に Wickr アカウントがあり、元のデバイスに AWS Wickr アプリがインストールされている必要があります。

QR コードを使用してデバイスを同期するには、次の手順を実行してください。

#### Note

QR コードを使用して同期するには、元のデバイスにカメラが搭載されている必要があります。

- 1. 新しいデバイスで Wickr クライアントにログインします。
- 2. [アカウントとメッセージの転送] ページで、[QR コードをスキャン] を選択します。

QR コードページが表示されます。

- 3. 元のデバイスで Wickr アプリを開きます。
- 4. 通知ウィンドウで [承認] を選択します。
- 5. 新しいデバイスの QR コードを元のデバイスのカメラの前にかざします。

Wickr アプリは、既存のデータの新しいデバイスへの同期を自動的に開始します。

6. 同期が完了すると、新しいデバイスに [AWS Wickr にようこそ] ウィンドウが表示されます。

コードを入力して手動でデバイスを同期するには、次の手順を実行してください。

- 1. 新しいデバイスで Wickr クライアントにログインします。
- 2. [アカウントとメッセージの転送] ページで、[コードを入力] を選択します。

コードが記載されたウィンドウが表示されます。

3. 元のデバイスで Wickr アプリを開きます。

- 4. 通知ウィンドウで [承認] を選択します。
- 5. [コードを手動で入力]ページで、新しいデバイスに表示されたコードの最初の6文字を入力しま す。コードが一致していることを目視で確認し、[続行]を選択します。

Wickr アプリは、既存のデータの新しいデバイスへの同期を自動的に開始します。

6. 同期が完了すると、新しいデバイスに [AWS Wickr にようこそ] ウィンドウが表示されます。

# AWS Wickr のドキュメント履歴

以下の表は、Wickrのドキュメントのリリースについて説明したものです。

| 変更                                | 説明                                                                                                    | 日付               |
|-----------------------------------|----------------------------------------------------------------------------------------------------|------------------|
| <u>通知をミュートする</u>                  | ユーザーとモデレーターは、<br>特定の会話のメッセージア<br>ラートを一時停止できます。<br>詳細については、 <u>「Wickrク</u><br><u>ライアントの通知をミュート</u><br><u>する</u> 」を参照してください。                  | 2025 年 5 月 30 日  |
| <u>ファイル管理</u>                     | ユーザーとモデレーターは、<br>グループとルームの会話で<br>ファイルをアップロード、表<br>示、削除、整理できます。詳<br>細については、 <u>「Wickr クラ</u><br><u>イアントでファイルを管理す</u><br><u>る</u> 」を参照してください。 | 2025 年 2 月 4 日   |
| <u>マークダウン</u>                     | マークダウンはデフォルトで<br>有効になっているため、ユー<br>ザーはメッセージの明確性と<br>詳細を改善できます。詳細に<br>ついては、 <u>「マークダウン(プ</u><br><u>レビュー)</u> 」を参照してくだ<br>さい。                  | 2024 年 2 月 12 日  |
| <u>デバイス同期と入力インジ</u><br><u>ケータ</u> | ユーザーは、元のデバイスか<br>ら新しいデバイスに既存の<br>データを同期できます。詳<br>細については、 <u>「デバイス同</u><br>期」を参照してください。さ<br>らに、ユーザーは、メッセー<br>ジの入力時に入力インジケー<br>タを表示および共有できま   | 2023 年 12 月 18 日 |

す。詳細については、「タイ プインジケータ」を参照して ください。

ゲストユーザー

- ゲストユーザーは、自分の 2023 年 11 月 8 日 アカウントを削除し、他の Wickr ユーザーをレポートす ることもできます。詳細につ いては、「ゲストユーザー」 を参照してください。
- Wickr ネットワークは、AWS 2023 年 9 月 29 日 グローバルフェデレーション リージョン間で通信できるよ うになりました。

データ保持は、Wickr ネット 2023 年 7 月 31 日 データ保持期間 ワーク内の内部通信と外部通 信の両方で使用できます。詳 細については、データ保持期 間を参照してください。

ゲストユーザーは、Wickr ク 2023 年 5 月 31 日 ゲストユーザ (プレビュー) ライアントにサインインし て、Wickr ネットワークユー ザーと共同作業できます。詳 細については、「ゲストユー ザー (プレビュー)」を参照し てください。

ユーザーは Wickr クライア 2023 年 3 月 14 日 絵文字リアクション ントのメッセージに絵文字リ アクションを追加できるよう になりました。詳細について は、「絵文字を使用する」を 参照してください。 Wickr ユーザーガイドの初回 2022 年 11 月 28 日

リリース

# AWS Wickr のリリースノート

Wickr の継続的な更新と改善を追跡できるように、最近の変更を説明するリリース通知を公開しています。

# 2025 年 5 月

- 機能強化
  - ミュート通知が利用可能になりました。詳細については、「Wickr クライアントで通知をミュートする」を参照してください。
  - 新しいユーザーインターフェイスのロールアウトが完了し、「新しいユーザーエクスペリエンス プレビューの設定」のオプションが削除されます。

## 2025年2月

- 機能強化
  - ファイル管理が利用可能になりました。詳細については、「<u>Wickr クライアントでファイルを管</u> 理する」を参照してください。

## 2024 年 2 月

- 機能強化
  - ・ Markdown が利用可能になりました。詳細については、「<u>AWS Wickr のマークダウン (プレ</u> ビュー)」を参照してください。

## 2023 年 12 月

- 機能強化
  - ・Wickr はデバイス同期をサポートしています。詳細については、「<u>AWS Wickr デバイス同期</u>」 を参照してください。
  - Wickr は、インジケータの入力をサポートしています。詳細については、「<u>Wickr クライアント</u> でのインジケーターの入力」を参照してください。

# 2023 年 11 月

- 機能強化
  - ゲストユーザー向けのサポートが追加されました。サポートには以下が含まれます。
    - ・ 他の Wickr ユーザーによる悪用を報告する機能。
    - アカウントを削除するオプション。

詳細については、「AWS Wickr ゲストユーザー」を参照してください。

## 2023年9月

- 機能強化
  - マルチリージョンフェデレーションのサポートが追加されました。

## 2023 年 7 月

- 機能強化
  - データ保持が利用可能になりました。詳細については、「<u>AWS Wickr データ保持</u>」を参照して ください。

## 2023 年 5 月

- 機能強化
  - ・ゲストユーザー向けのサポートが追加されました。詳細については、「<u>AWS Wickr ゲストユー</u> ザー」を参照してください。

## 2023 年 3 月

- 機能強化
  - メッセージ内の絵文字リアクションのサポートが追加されました。詳細については、「Wickrク ライアントの絵文字」を参照してください。

# 2023 年 2 月

- 機能強化
  - Android Tactical Assault Kit (ATAK) 用の Wickr プラグインのサポートが追加されました。詳細 については、「ATAK for AWS Wickr」を参照してください。

# 2023 年 1 月

- 機能強化
  - Android クライアントの AWS 利用規約に違反する可能性のあるコンテンツをモデレートするための機能とツールが改善されました。これは、ユーザーをブロック、ミュート、報告することで実現できます。
  - Android クライアントの翻訳を更新しました。
翻訳は機械翻訳により提供されています。提供された翻訳内容と英語版の間で齟齬、不一致または矛 盾がある場合、英語版が優先します。